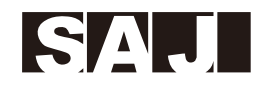

# SAJ

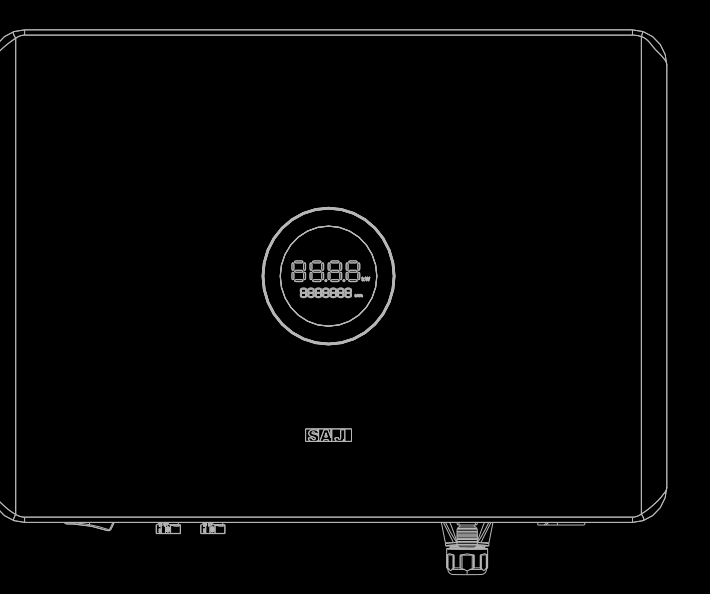

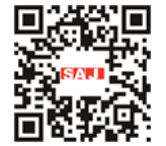

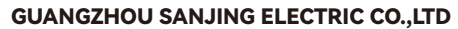

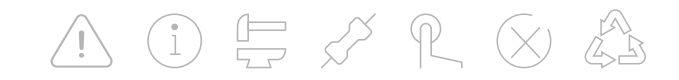

 Tel:
 (86)20
 66608588
 Fax:
 (86)20
 66608589
 Web:
 www.saj-electric.com

 Add:
 SAJ Innovation Park, No.9, Lizhishan Road, Science City, Guangzhou High-tech Zone, Guangdong, P.R.China.
 R.China.

**ROOFTOP SOLAR INVERTER USER MANUAL** R6-(3K-15K)-T2

Series

V0.0

# Pret

Thank you for choosing SAJ products. We are pleased to provide you first-class products and exceptional service.

This manual provides information about installation, operation, maintenance, troubleshooting and safety. Please follow the instructions of this manual so that we can ensure delivery of our professional guidance and whole-hearted service.

Customer-orientation is our forever commitment. We hope this document proves to be of great assistance in your journey for a cleaner and greener world.

We make constant improvements on the products and their documentation. This manual is subject to change without notice; these changes will be incorporated in new editions of the publication. To access the latest documentation, visit the SAJ website at https://www.saj-electric.com/.

# ace

Guangzhou Sanjing Electric Co., Ltd.

# **TABLE OF** contents

|     | 1. SAFETY PRECAUTIONS01                |  |
|-----|----------------------------------------|--|
|     | 1.1 Scope of Application02             |  |
|     | 1.2 Safety02                           |  |
|     | 1.2.1 Safety Instruction02             |  |
|     | 1.2.2 Explanations of Symbols03        |  |
|     | 1.2.3 Safety Instructions04            |  |
|     |                                        |  |
| (1) | 2. PRODUCT OVERVIEW05                  |  |
|     | 2.1 Specification of Product Model07   |  |
|     | 2.2 Dimensions07                       |  |
|     | 2.3 Datasheet09                        |  |
|     | 3. INSTALLATION INSTRUCTIONS13         |  |
|     | 3.1 Safety Instructions14              |  |
|     | 3.2 Pre-installation14                 |  |
|     | 3.2.1 Check the Package14              |  |
|     | 3.2.2 Scope of Delivery 15             |  |
|     | 3.3 Installation Method and Position16 |  |
|     | 3.4 Mounting Procedure18               |  |
|     |                                        |  |

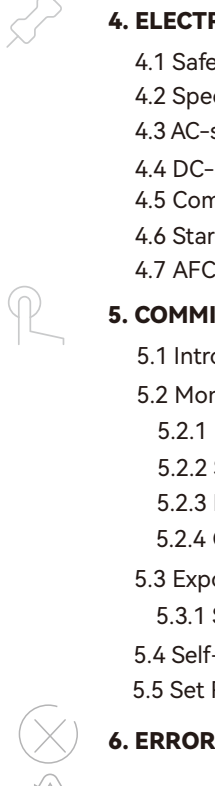

7. APPENDIX-

| 4. ELECTRICAL CONNECTION                    | 21 |
|---------------------------------------------|----|
| 4.1 Safety Instruction                      | 22 |
| 4.2 Specifications of Electrical Interfaces | 22 |
| 4.3 AC-side Electrical Connection           | 23 |
| 4.4 DC-side Connection                      | 25 |
| 4.5 Communication Connection                | 28 |
| 4.6 Start Up and Shut Down Inverter         | 31 |
| 4.7 AFCI                                    | 32 |
| 5. COMMISSIONING INSTRUCTIONS               | 33 |
| 5.1 Introduction of LED Panel               | 34 |
| 5.2 Monitoring Operation                    | 35 |
| 5.2.1 Download the App                      | 35 |
| 5.2.2 Set up Bluetooth Connection           | 36 |
| 5.2.3 Perform Initialization                | 38 |
| 5.2.4 Check Inverter Status                 | 40 |
| 5.3 Export Limit Setting                    | 41 |
| 5.3.1 Set Export Limit                      | 42 |
| 5.4 Self-test                               | 43 |
| 5.5 Set Reactive Power Control              | 45 |
| 6. ERROR CODE & TROUBLESHOOTING             | 49 |

| VDIX | <br> | <br> | 53 |
|------|------|------|----|

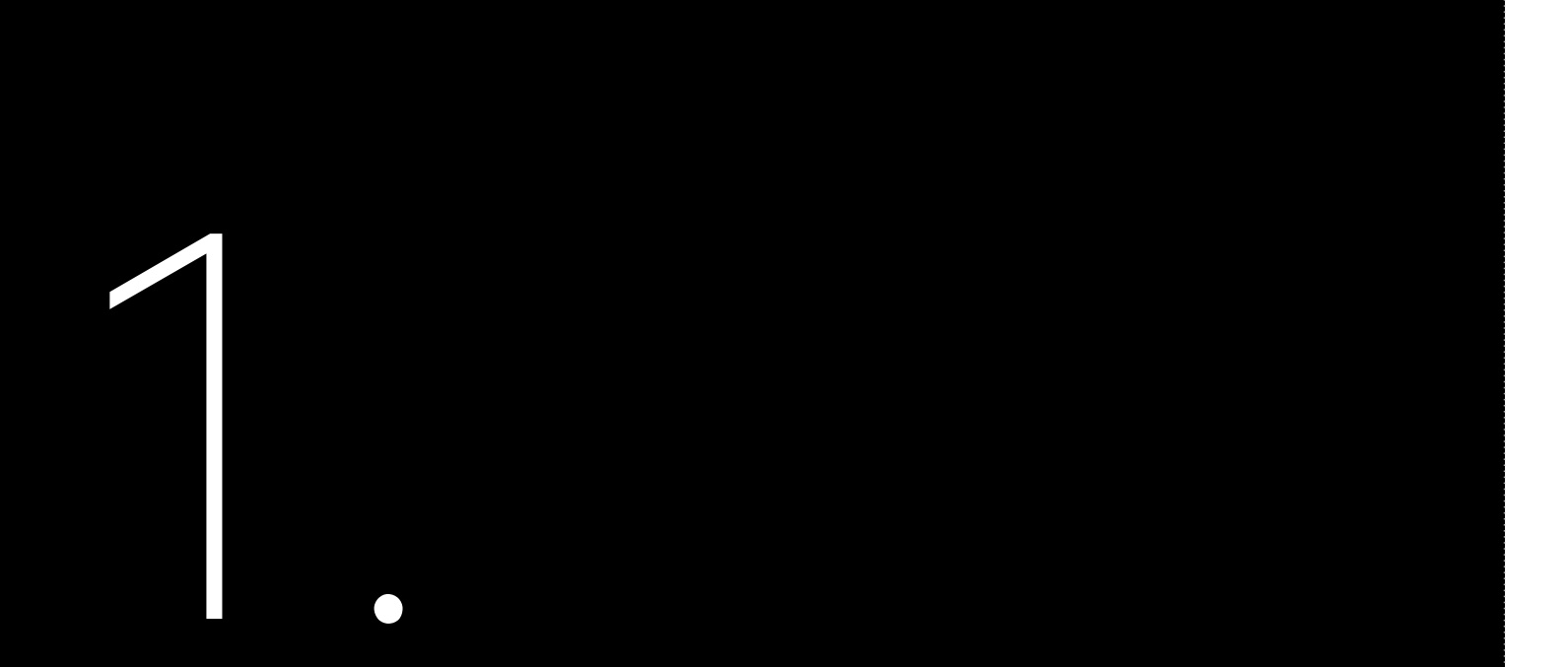

### 1.1 Scope of Application

This User Manual describes instructions and detailed procedures for installing, operating, maintaining, and troubleshooting of the following SAJ on-grid inverters:

R6-12K-T2, R6-15K-T2

Always keep this manual available in case of emergency.

#### 1.2 Safety

1.2.1 Safety Instructions

| · [ | DANGER | indicates | а | ha |
|-----|--------|-----------|---|----|
|     |        |           |   |    |

# SAFETY

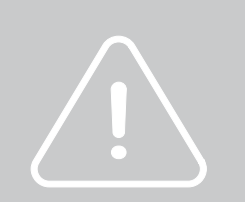

# R6-3K-T2, R6-4K-T2, R6-5K-T2, R6-6K-T2, R6-8K-T2, R6-10K-T2,

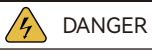

azardous situation, which, if not avoided, will result in death or serious injury.

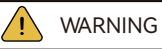

WARNING indicates a hazardous situation, which, if not avoided, can result in death or serious injury or moderate injury.

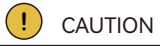

· CAUTION indicates a hazardous condition, which, if not avoided, can result in minor or moderate injury.

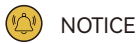

NOTICE indicates a situation that can result in potential damage, if not avoided.

#### 1.2.2 Explanations of Symbols

#### 1.2.3 Safety Instructions

| Symbol   | Description                                                                                                    |
|----------|----------------------------------------------------------------------------------------------------|
| 4        | Dangerous electrical voltage<br>This device is directly connected to public grid, thus all work to the inverter shall only be<br>carried out by qualified personnel.                            |
| 5 Smin   | Danger to life due to high electrical voltage!<br>There might be residual currents in the inverter because of large capacitors. Wait for at<br>least 5 minutes before you remove the front lid. |
| <u> </u> | Notice, danger!<br>This is directly connected with electricity generators and the public grid.                                                                                                  |
| <u></u>  | Danger of hot surface<br>The components inside the inverter will release a lot of heat during operation. Do not<br>touch the metal plate housing during operation.                              |
|          | An error has occurred<br>Refer to the Troubleshooting section to remedy the error.                                                                                                    |
| X        | This device SHALL NOT be disposed of in residential waste.                                                                                                    |
| CE       | CE Mark<br>With CE mark & the inverter fulfills the basic requirements of the Guideline Governing<br>Low-Voltage and Electro-magnetic Compatibility.                                            |

plugged out. power source.

SAJ inverter.

shortly after operation.

· Public utility only.

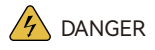

· Possible danger to life due to electrical shock and high voltage.

· Do not touch the operating component of the inverter; it might result in burning or death.

· To prevent risk of electric shock during installation and maintenance, make sure that all AC and DC terminals are

· Do not touch the surface of the inverter while the housing is wet. Otherwise, it might cause electrical shock. · Do not stay close to the inverter while there are severe weather conditions including storm, lighting, etc. · Before opening the housing, the SAJ inverter must be disconnected from the grid and the PV generator. Wait for at least five minutes to let the energy storage capacitors discharge completely after being disconnected from the

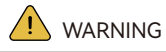

· The installation, service, recycling and disposal of the inverters must be performed by qualified personnel only in compliance with national and local standards and regulations.

· Any unauthorized actions including modification of product functionality of any form may cause lethal hazard to the operator, third parties, the units or their property. SAJ is not responsible for the loss and these warranty claims. • The SAJ inverter must only be operated with the PV generator. Do not connect any other source of energy to the

· Be sure that the PV generator and the inverter are well grounded in order to protect the properties and persons.

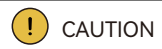

· The solar inverter will become hot during operation. Do not touch the heat sink or peripheral surface during or

· Risk of damage due to improper modifications.

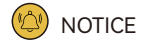

• The solar inverter is designed to feed the AC power directly to the public utility power grid. Do not connect the AC output of the inverter to any private AC equipment.

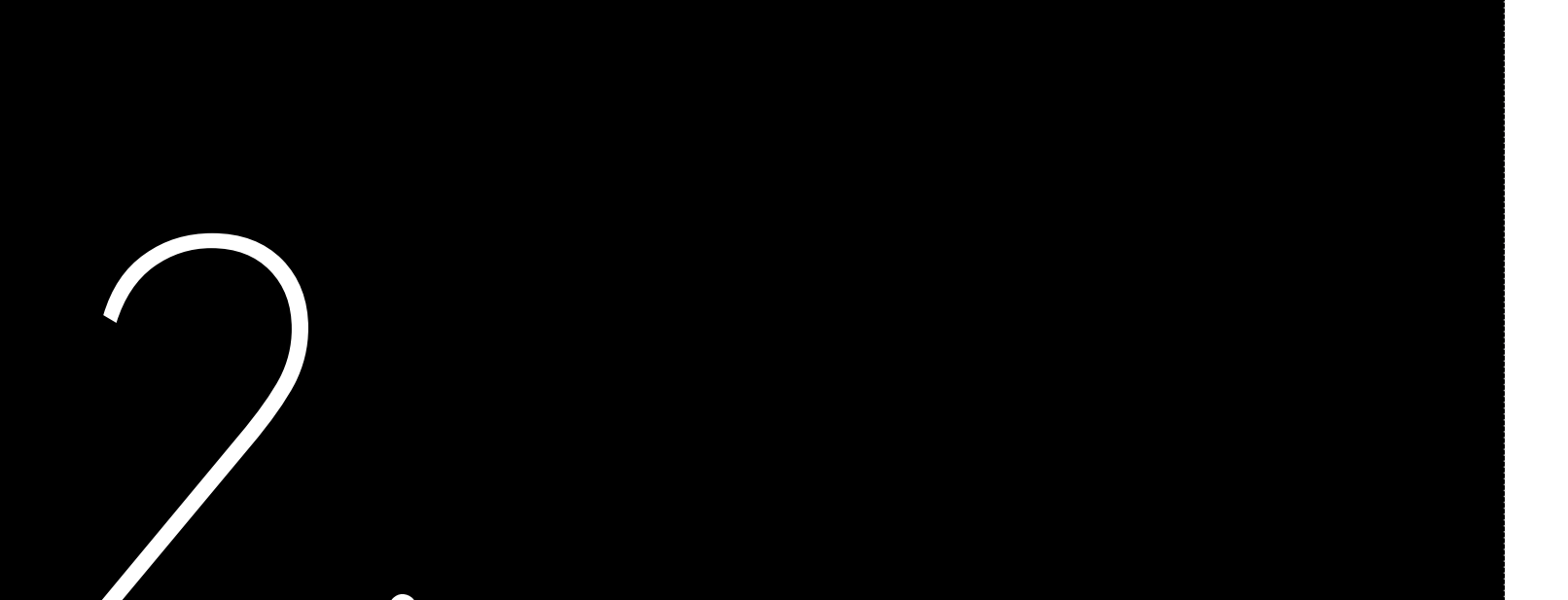

#### R6 series

R6 products are grid-tied three phase inverters without transformers. The inverters work as important components in the grid-tied solar power systems.

# PRODUCT

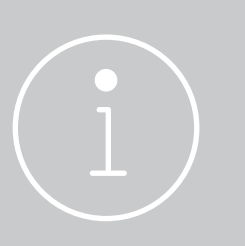

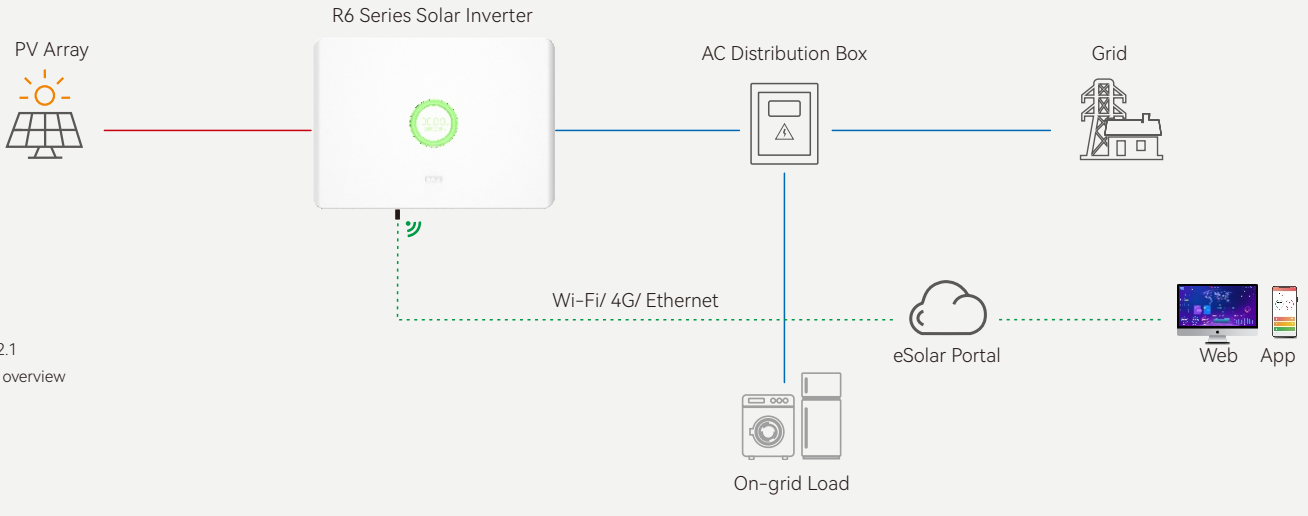

Figure 2.1 System overview

The R6 inverter converts the DC power generated by solar panels into AC electricity in accordance with the requirements of the public grid and sends the AC into the grid.

Figure 2.1 shows the structural diagram of the typical system application.

# 2.1 Specification of Product Model

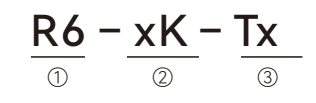

① R6 represents the product series.

② XK represents the rated power of the inverter in kW. For example, 5K means 5 kW.

③ T means three phases; X indicates that the inverter has the function of X number of MPP trackers.

#### 2.2 Dimensions

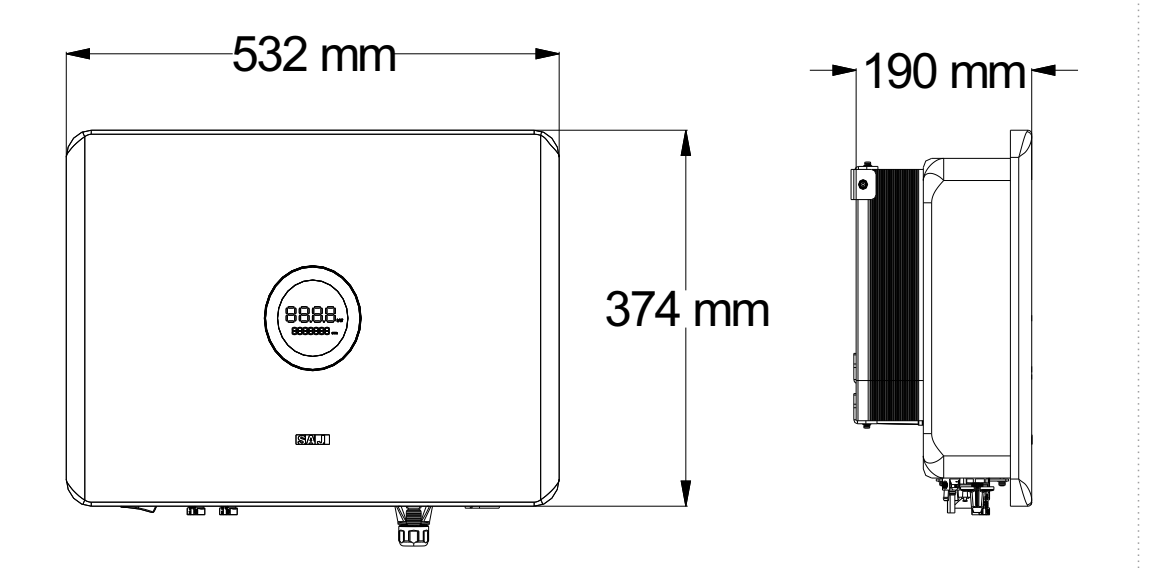

Figure 2.2 Dimensions of the inverter

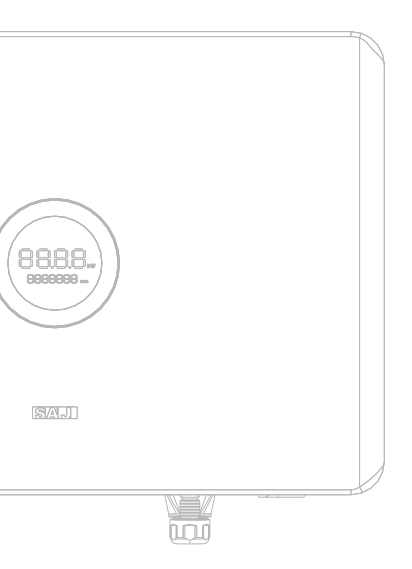

#### 2.3 Datasheet

#### R6-(3K, 4K, 5K, 6K)-T2

| Model                               | odel R6-3K-T2 R6-4K-T2 R6                           |                    | R6-5K-T2  | R6-6K-T2 |
|-------------------------------------|-----------------------------------------------------|--------------------|-----------|----------|
| Input (DC)                          |                                                     |                    |           |          |
| Max. PV Array Power [Wp]@STC        | 4500                                                | 6000               | 7500      | 9000     |
| Max. Input Voltage [V]              |                                                     | 1100               |           |          |
| MPP Voltage Range [V]               |                                                     | 160-950            | )         |          |
| Nominal Input Voltage [V]           |                                                     | 600                |           |          |
| Start-up Voltage [V]                |                                                     | 180                |           |          |
| Min. Input Voltage [V]              |                                                     | 150                |           |          |
| Max. Input Current [A]              |                                                     | 16/16              |           |          |
| Max. Short-Circuit Current [A]      |                                                     | 19.2/19.           | 2         |          |
| Number of MPP Trackers              |                                                     | 2                  |           |          |
| Number of Strings per MPP Tracker   |                                                     | 1/1                |           |          |
| Output (AC)                         |                                                     |                    |           |          |
| Rated Output Power [W]              | 3000                                                | 4000               | 5000      | 6000     |
| Max. Apparent Power [VA]            | 3300                                                | 4400               | 5500      | 6600     |
| Rated Output Current [A]@230 V AC   | 4.4                                                 | 5.8                | 7.3       | 8.7      |
| Max. Output Current [A]             | 5.0                                                 | 6.7                | 8.4       | 10.0     |
| Nominal Voltage/ Range [V]          | 3L+N+PE, 220/380, 230/400, 240/415; 180-280/312-485 |                    |           | 85       |
| Nominal Grid Frequency/ Range [Hz]  |                                                     | 50: 45-55; 60:     | 55-65     |          |
| Total Distortion Harmonic [THDi]    |                                                     | < 3%               |           |          |
| Power Factor                        |                                                     | 0.8 leading to 0.8 | 8 lagging |          |
| Feed-in Phases/AC Connection Phases |                                                     | 3/3                |           |          |
| Efficiency                          |                                                     |                    |           |          |
| Max. Efficiency                     | 98.2%                                               | 98.5%              | 98.5%     | 98.5%    |
| Euro Efficiency                     | 97.8%                                               | 98.2%              | 98.2%     | 98.2%    |
| Protection                          |                                                     |                    |           |          |
| Overvoltage Protection              |                                                     | Integrate          | d         |          |
| DC Insulation Resistance Detection  | Integrated                                          |                    |           |          |
| DCI Monitoring                      |                                                     | Integrate          | d         |          |
| GFCI Monitoring                     |                                                     | Integrate          | d         |          |
| Grid Monitoring                     |                                                     | Integrate          | d         |          |
| AC Short Circuit Current Protection |                                                     | Integrate          | d         |          |
| AC Grounding Detection Integrated   |                                                     |                    |           |          |

| Model                       | R6-3K-T2                                                                     | R6-4K-T2                  | R6-5K-T2                  | R6-6K-T2       |  |
|-----------------------------|------------------------------------------------------------------------------|---------------------------|---------------------------|----------------|--|
| DC Surge Protection         | Integrated                                                                   |                           |                           |                |  |
| AC Surge Protection         | Integrated                                                                   |                           |                           |                |  |
| Overheating Protection      |                                                                              | Integ                     | rated                     |                |  |
| Anti-islanding Protection   |                                                                              | AF                        | D                         |                |  |
| AFCI Protection             |                                                                              | Integ                     | rated                     |                |  |
| Interface                   |                                                                              |                           |                           |                |  |
| AC Connection               |                                                                              | Plug-in c                 | onnector                  |                |  |
| DC Connection               |                                                                              | D                         | 4                         |                |  |
| Display                     |                                                                              | LED+                      | Арр                       |                |  |
| Communication Port          |                                                                              | RS232 (USB) + RS485       | (RJ45) + DRM (RJ45)       |                |  |
| Communication Mode          |                                                                              | Wi-Fi, Ethernet           | :, 4G (optional)          |                |  |
| General Data                |                                                                              |                           |                           |                |  |
| Тороlоду                    |                                                                              | Non-is                    | olated                    |                |  |
| Consumption at Night [W]    |                                                                              | <                         | 1                         |                |  |
| Operating Temperature Range |                                                                              | -40°C to +60°C (45°C t    | o 60°C with derating)     |                |  |
| Cooling Method              |                                                                              | Natural co                | onvection                 |                |  |
| Ambient Humidity            |                                                                              | 0% to 100% no             | n-condensing              |                |  |
| Max. Operating Altitude [m] | Max. Operating Altitude [m] 4000 (>3000 with power derating)                 |                           |                           |                |  |
| Noise [dBA]                 |                                                                              | <                         | 35                        |                |  |
| Ingress Protection          |                                                                              | IPe                       | 55                        |                |  |
| Mounting                    |                                                                              | Wall mo                   | ounting                   |                |  |
| Dimensions [H*W*D] [mm]     |                                                                              | 374*53                    | 32*190                    |                |  |
| Weight [kg]                 |                                                                              | 1                         | 5                         |                |  |
| Warranty [Year]             |                                                                              | Refer to the w            | arranty policy            |                |  |
|                             | EN62109-1/2, EN61000-6-1/2/3/4, EN50549, C10/11, IEC62116, IEC61727, RD1699, |                           |                           |                |  |
| Certifications              | RD413, UNE 2                                                                 | 06006, UNE 206007, NTS, C | EI 0-16, CEI 0-021, AS477 | 7.2, NBR16149, |  |
|                             | NBR 16150, VDE-AR-N 4015, VDE 0126-1-1                                       |                           |                           |                |  |

#### 2.3 Datasheet

#### R6-(8K, 10K, 12K, 15K)-T2

| Model                               | R6-8K-T2 R6-10K-T2 R6-12K-T2 R6-15K                 |                   |           | R6-15K-T2 |
|-------------------------------------|-----------------------------------------------------|-------------------|-----------|-----------|
| Input (DC)                          |                                                     |                   |           |           |
| Max. PV Array Power [Wp]@STC        | 12000                                               | 15000             | 18000     | 22500     |
| Max. Input Voltage [V]              |                                                     | 1100              |           |           |
| MPP Voltage Range [V]               |                                                     | 160-95            | C         |           |
| Nominal Input Voltage [V]           |                                                     | 600               |           |           |
| Start-up Voltage [V]                |                                                     | 180               |           |           |
| Min. Input Voltage [V]              |                                                     | 150               |           |           |
| Max. Input Current [A]              |                                                     | 16/16             |           |           |
| Max. Short-Circuit Current [A]      |                                                     | 19.2/19.          | 2         |           |
| Number of MPP Trackers              |                                                     | 2                 |           |           |
| Number of Strings per MPP Tracker   |                                                     | 1/1               |           |           |
| Output (AC)                         |                                                     |                   |           |           |
| Rated Output Power [W]              | 8000                                                | 10000             | 12000     | 15000     |
| Max. Apparent Power [VA]            | 8800                                                | 11000             | 13200     | 15000     |
| Rated Output Current [A]@230 V AC   | 11.6                                                | 14.5              | 17.4      | 21.8      |
| Max. Output Current [A]             | 13.4                                                | 16.7              | 20.0      | 22.8      |
| Nominal Voltage/ Range [V]          | 3L+N+PE, 220/380, 230/400, 240/415; 180-280/312-485 |                   |           | 85        |
| Nominal Grid Frequency/ Range [Hz]  |                                                     | 50: 45-55; 60:    | 55-65     |           |
| Total Distortion Harmonic [THDi]    |                                                     | < 3%              |           |           |
| Power Factor                        |                                                     | 0.8 leading to 0. | 8 lagging |           |
| Feed-in Phases/AC Connection Phases |                                                     | 3/3               |           |           |
| Efficiency                          |                                                     |                   |           |           |
| Max. Efficiency                     | 98.6%                                               | 98.6%             | 98.6%     | 98.6%     |
| Euro Efficiency                     | 98.3%                                               | 98.3%             | 98.4%     | 98.4%     |
| Protection                          |                                                     |                   |           |           |
| Overvoltage Protection              |                                                     | Integrate         | ed        |           |
| DC Insulation Resistance Detection  | Integrated                                          |                   |           |           |
| DCI Monitoring                      |                                                     | Integrate         | ed        |           |
| GFCI Monitoring                     |                                                     | Integrate         | ed        |           |
| Grid Monitoring                     |                                                     | Integrate         | ed        |           |
| AC Short Circuit Current Protection |                                                     | Integrate         | ed        |           |
| AC Grounding Detection              | Integrated                                          |                   |           |           |

| Model                       | R6-8K-T2                                    | R6-10K-T2                | R6-12K-T2                    | R6-15K-T2     |  |
|-----------------------------|---------------------------------------------|--------------------------|------------------------------|---------------|--|
| DC Surge Protection         | Integrated                                  |                          |                              |               |  |
| AC Surge Protection         | Integrated                                  |                          |                              |               |  |
| Overheating Protection      | Integrated                                  |                          |                              |               |  |
| Anti-islanding Protection   |                                             | А                        | FD                           |               |  |
| AFCI Protection             |                                             | Integ                    | grated                       |               |  |
| Interface                   |                                             |                          |                              |               |  |
| AC Connection               |                                             | Plug-in                  | connector                    |               |  |
| DC Connection               |                                             | l                        | D4                           |               |  |
| Display                     |                                             | LED                      | )+Арр                        |               |  |
| Communication Port          |                                             | RS232 (USB) + RS48       | 5 (RJ45) + DRM (RJ45)        |               |  |
| Communication Mode          |                                             | Wi-Fi, Etherne           | et, 4G (optional)            |               |  |
| General Data                |                                             |                          |                              |               |  |
| Тороlоду                    |                                             | Non-i                    | isolated                     |               |  |
| Consumption at Night [W]    |                                             |                          | <1                           |               |  |
| Operating Temperature Range | -40°C to +60°C (45°C to 60°C with derating) |                          |                              |               |  |
| Cooling Method              | Natural convection                          |                          |                              |               |  |
| Ambient Humidity            |                                             | 0% to 100% n             | on-condensing                |               |  |
| Max. Operating Altitude [m] |                                             | 4000 (>3000 wit          | h power derating)            |               |  |
| Noise [dBA]                 |                                             | <                        | <35                          |               |  |
| Ingress Protection          |                                             | IF                       | P65                          |               |  |
| Mounting                    | Wall mounting                               |                          |                              |               |  |
| Dimensions [H*W*D] [mm]     |                                             | 374*5                    | 532*190                      |               |  |
| Weight [kg]                 |                                             |                          | 15                           |               |  |
| Warranty [Year]             |                                             | Refer to the v           | warranty policy              |               |  |
|                             | EN62109-1/2,                                | EN61000-6-1/2/3/4, EN50  | 549, C10/11, IEC62116, IEC61 | 727, RD1699,  |  |
| Certifications              | RD413, UNE 2                                | 206006, UNE 206007, NTS, | CEI 0-16, CEI 0-021, AS4777. | .2, NBR16149, |  |
|                             |                                             | NBR 16150, VDE-AR-       | N 4015, VDE 0126-1-1         |               |  |

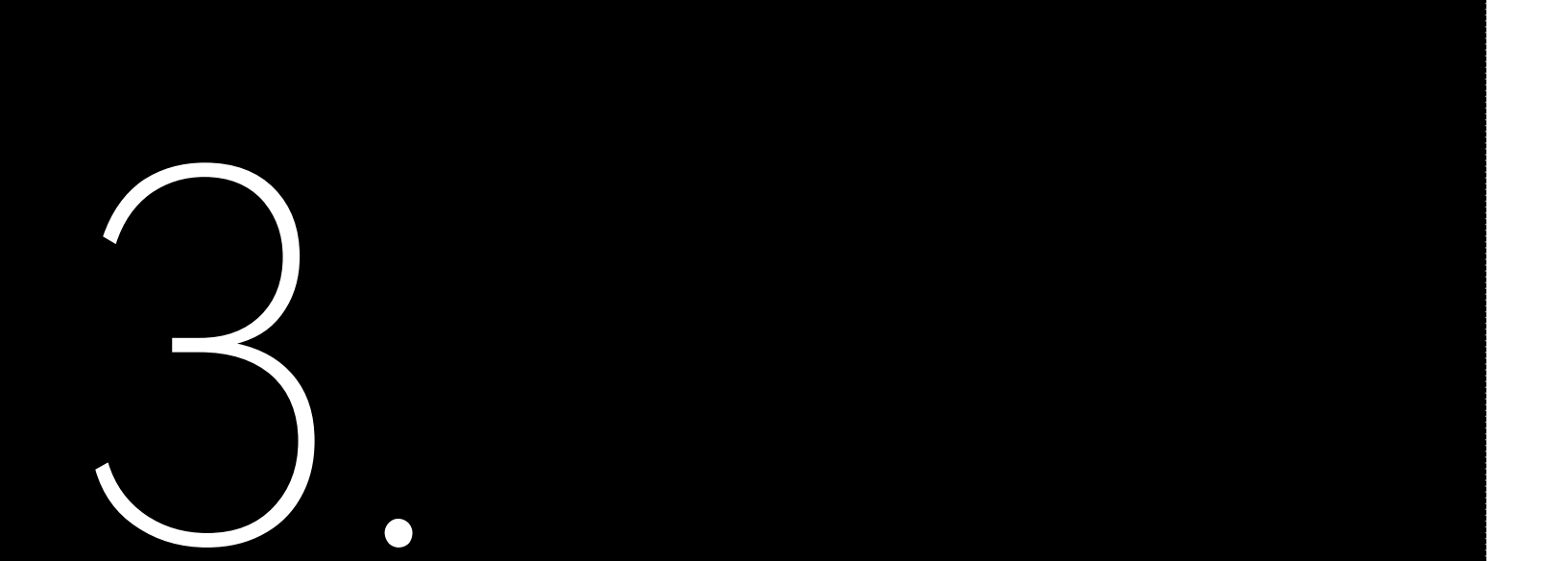

# **INSTALLATION** Instructions

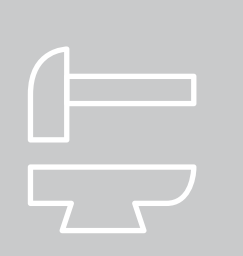

3.1 Safety Instructions

Danger to life due to potential fire or electricity shock.
 Do not install the inverter near any inflammable or explosive items.
 This inverter will be directly connected with HIGH VOLTAGE power generation device; the installation must be performed by qualified personnel only in compliance with national and local standards and regulations.

This equipment meets the pollution degree III.
 Inappropriate or the harmonized installation environment may jeopardize the life span of the inverter.
 Installation directly exposed under intensive sunlight is not recommended.
 The installation site must be well ventilated.

3.2 Pre-installation Check

3.2.1

Check the Package

Although SAJ's inverters are thoroughly tested and checked before delivery, the inverters may suffer damages during transportation. Check the package for any obvious signs of damage, and if such evidence is present, do not open the package and contact your dealer as soon as possible.

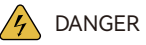

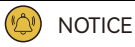

#### 3.2.2 Scope of Delivery

Contact after-sales if there are missing or damaged components.

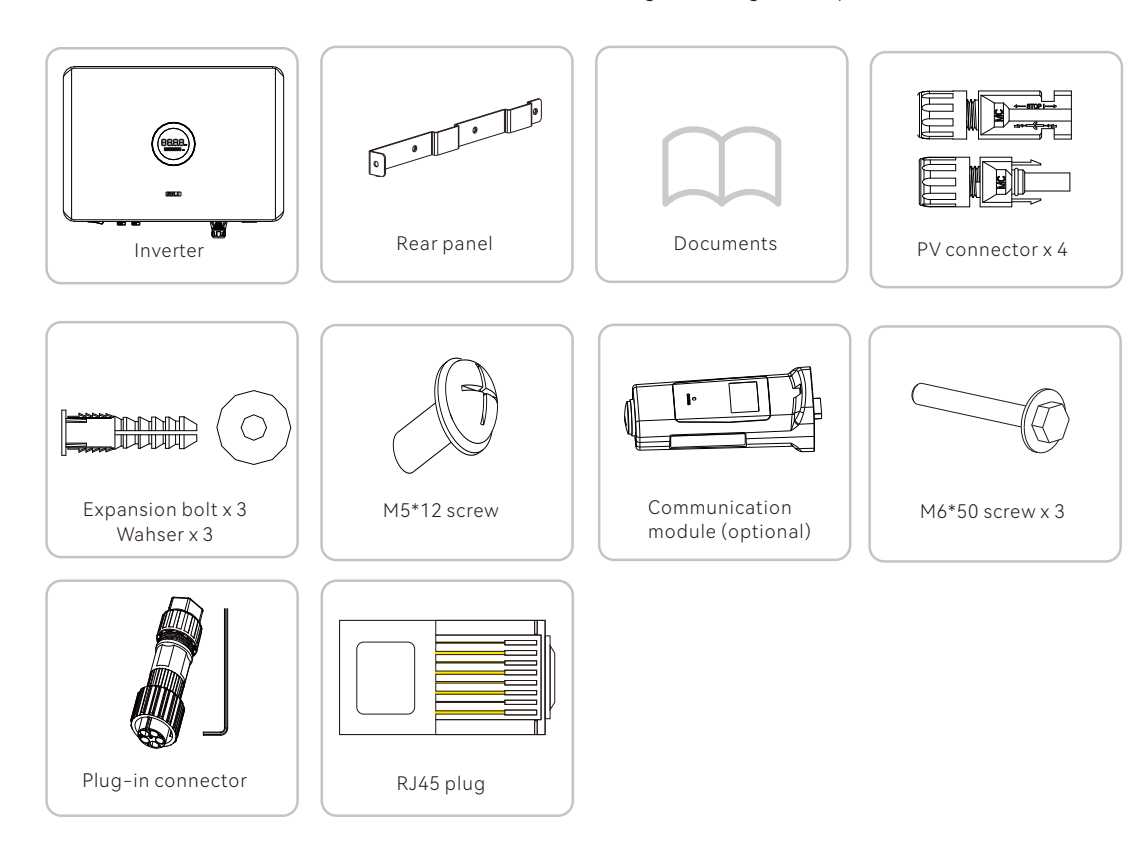

### 3.3 Installation Method and Position

or outdoor.

(2) Mount vertically or tilted backwards by max. 15°. Never install the inverter tilted forwards, sideways, horizontally, or upside down.

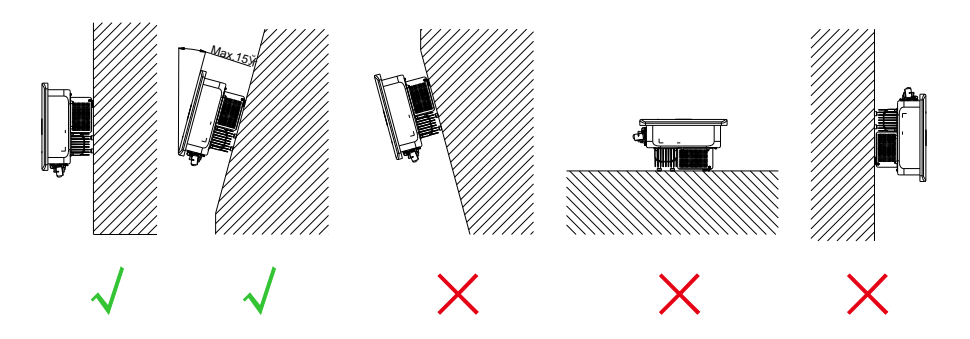

Figure 3.1 Mounting Method

(4) Choose a solid and smooth wall to ensure that the inverter can be installed securely on the wall. Make sure that the wall can bear the weight of the inverter and accessories.

(5) Reserve enough clearance around the inverter to ensure a good air circulation at the installation area, especially when multiple inverters need to be installed in the same area.

(1) The equipment employs natural convection cooling, and it can be installed indoor

(3) Install the equipment at eye level for maintenance convenience.

Ensure air circulation at the installation point. When several units are installed in the same area, follow the installation clearance requirements as shown in Figure 3.2 to ensure sufficient air circulation.

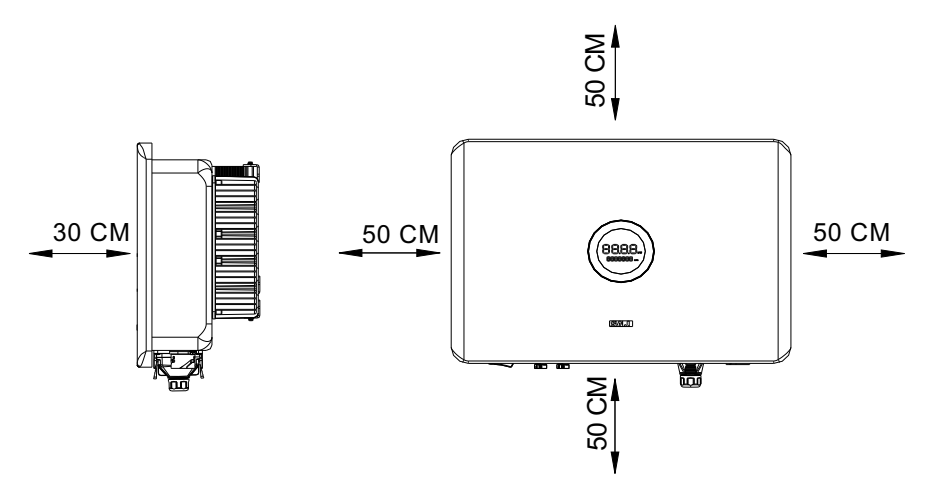

Figure 3.2 Mounting Clearance

Installation Environment Requirements

- The installation environment must be free of inflammable or explosive materials.
- Install the device away from heat sources.
- Do not install the device at a place where the temperature changes extremely.
- Keep the device away from children.

٠

- Do not install the device at daily working or living arears, including but not limited to the following areas: bedroom, toilet, or bathroom.
  - When installing the device at the garage, keep it away from the driveway.
- Keep the device from water sources such as taps, sewer pipes and sprinklers to
- prevent water seepage.
   Install the device in a location with easy access and fault monitoring.

**Note**: When installed outdoors, install the device at the height that can prevent the device from soaking in water. The specific height can be determined according to the actual environment.

### 3.4

#### Mounting Procedure

Step 1. Mark the dril unit is mm.

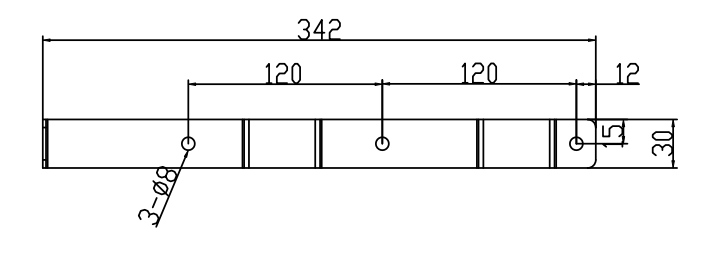

Marking drilling positions

Figure 3.3

Figure 3.4

Drilling holes

Step 2. Drill three ho a rubber mallet.

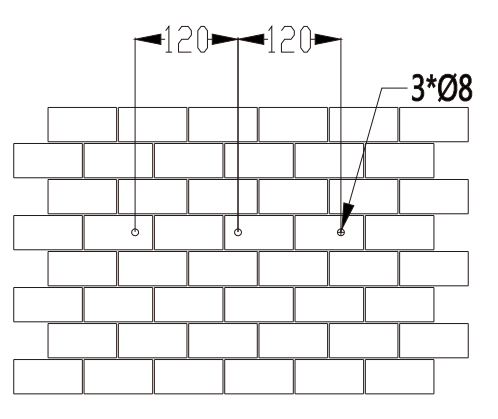

Step 1. Mark the drilling positions on the wall with the rear panel. The measurement

Step 2. Drill three holes on the wall and place the expansion tubes in the holes using

Step 3. Secure the rear panel to the wall with the M6\*50 hexagon screws.

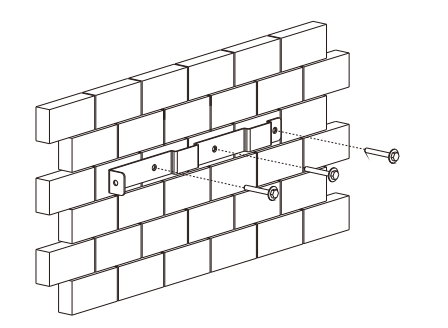

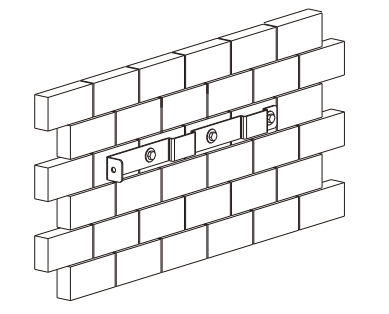

Figure 3.5 Securing the rear panel

Step 4. Carefully mount the inverter to the rear panel. Make sure that the rear part of the equipment is closely mounted to the rear panel.

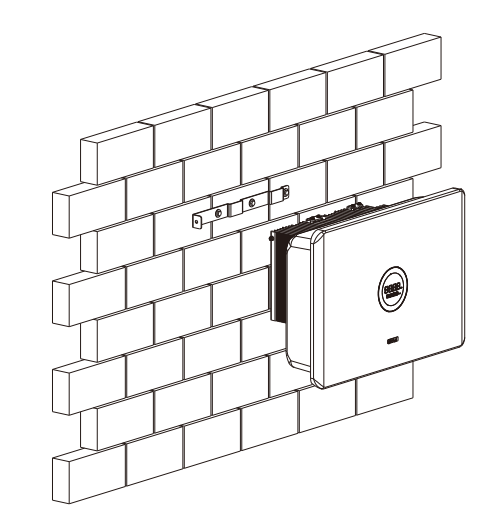

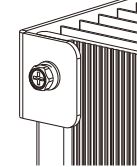

Figure 3.7 Securing the inverter

Mounting the inverter

Figure 3.6

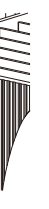

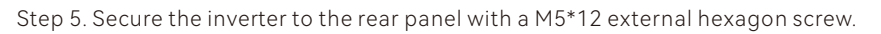

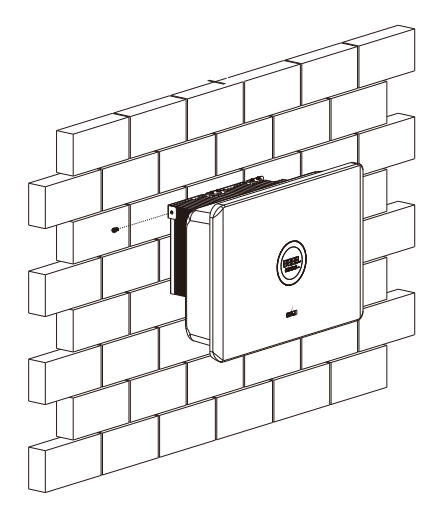

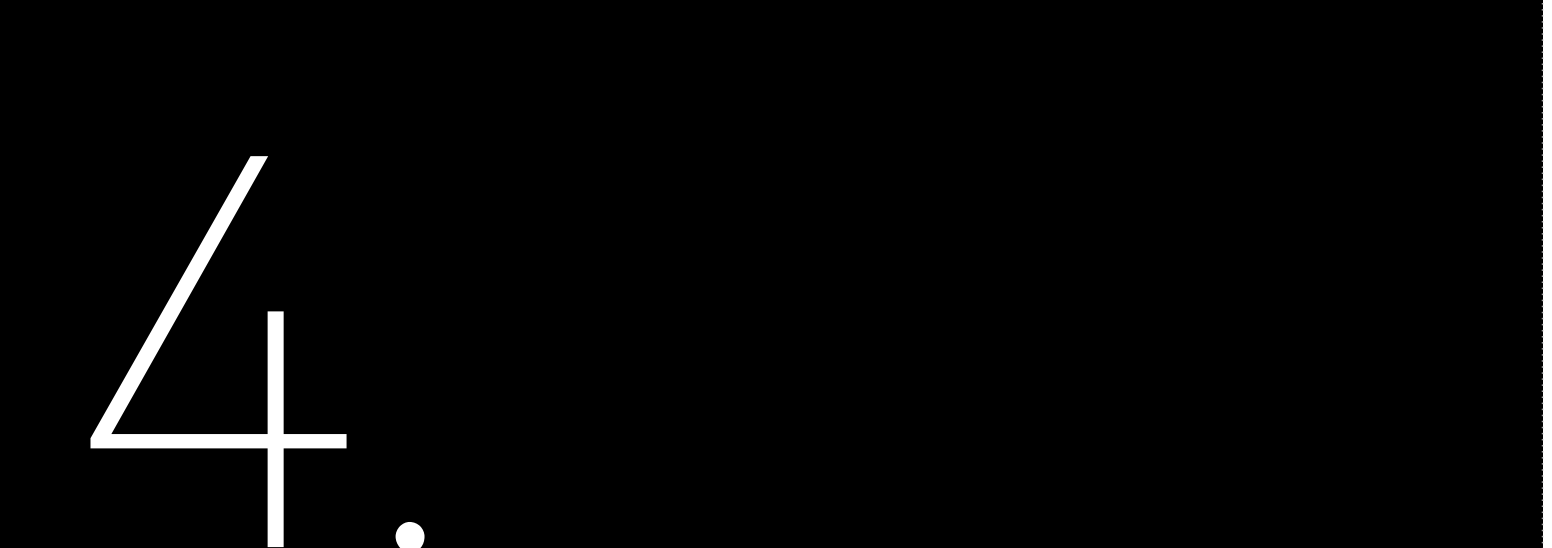

# **ELECTRICAL** Connection

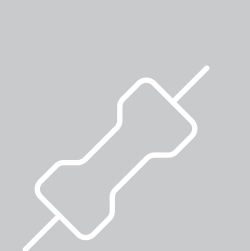

### 4.1 Safety Instruction

Electrical connection must only be operated on by professional technicians. Before connection, wear necessary protective equipment including insulating gloves, insulating shoes and safety helmet.

|   | Danger to life due to po |
|---|--------------------------|
| · | When power-on, the ed    |
| · | The direct connection b  |
|   | technicians in accordan  |
| · | The PV arrays will produ |
|   |                          |

| Electrical connection sh<br>conductors, fuse and g |
|----------------------------------------------------|

## 4.2 Specifications of Electrical Interfaces

6

Figure 4.1 Electrical interfaces

| Callout | Name                           |
|---------|--------------------------------|
| A       | DC switch                      |
| В       | DC input                       |
| С       | Relief valve                   |
| D       | RS232 communication (4G/Wi-Fi) |
| E       | RS485 communication + DRM      |
| F       | AC output                      |
| G       | Grounding port                 |

Table 4.1 Electrical interfaces

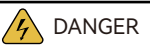

otential fire or electricity shock.

quipment should run in conformity with national rules and regulations.

between the inverter and high voltage power systems must be operated by qualified

nce with local and national power grid standards and regulations.

uce lethal high voltage when exposed to sunlight.

NOTICE

hould be in conformity with proper stipulations, such as stipulations for cross-sectional area of ground protection.

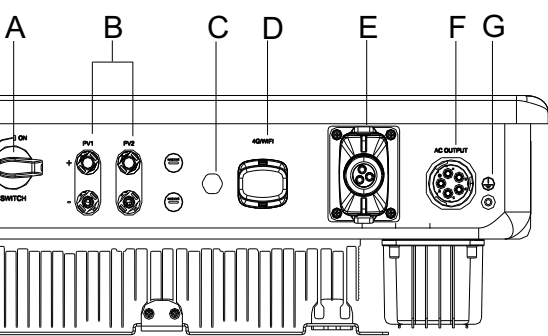

## 4.3 AC-side Electrical Connection

Install a 4P circuit breaker to ensure that the inverter can be disconnected from the grid safely.

The inverter is integrated with a RCMU. However, an external RCD is needed to protect the system from tripping. Either type A or type AC RCD is compatible with the inverter.

The integrated leakage current detector of the inverter can detect the real time external current leakage. When a leakage current detected exceeds the limitation, the inverter will be disconnected from the grid quickly. When an external leakage current device is connected, the action current should be 300 mA or higher.

| Model               | Rate current of AC circuit breaker (A) |
|---------------------|----------------------------------------|
| R6-(3K,4K,5K,6K)-T2 | 16                                     |
| R6-(8K,10K)-T2      | 20                                     |
| R6-(12K,15K)-T2     | 32                                     |

Table 4.2 Recommended AC circuit breaker specification

Table 4.3 Recommended AC cable specification 
 Model
 Cross-sectional area of cables (mm²)

 Value Range
 Recommended value

 R6-(3K-6K)-T2
 2.5-6.0
 5.0

 R6-(8K-15K)-T2
 4.0-6.0
 5.0

If the grid-connection distance is large, select the AC cable with larger diameter according to the actual condition.

#### Procedure

Step 1. For the grounding protection of the inverter, insert the M5\*12 mm outer hexagon screw clockwise through the OT terminal of the grounding cable into the grounding port of the inverter shell, and tighten the screw.

The recommended conductor cross-sectional area of the grounding cable is 6-10 mm<sup>2</sup>.

Figure 4.2 Connecting ground protection

Step 2. Peel off the insulation of the outdoor five-core cable by 50 mm, and expose 10 mm of each single-strand core. Insert the AC cable through the AC waterproof sheath.

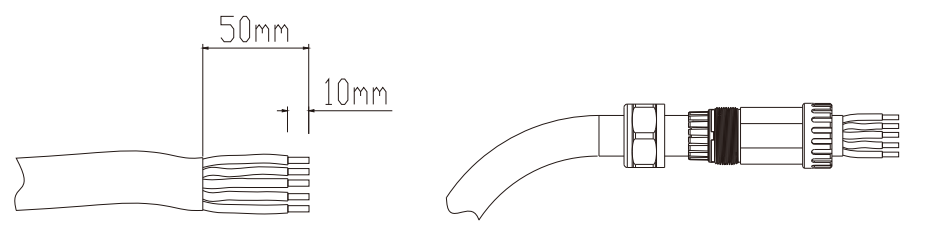

Figure 4.3 Assembling the AC cables

Step 3. Tighten the AC cables to the AC connectors with a hex wrench according to the wiring labels L1, L2, L3, N, and PE.

Figure 4.4 Connecting the AC cables

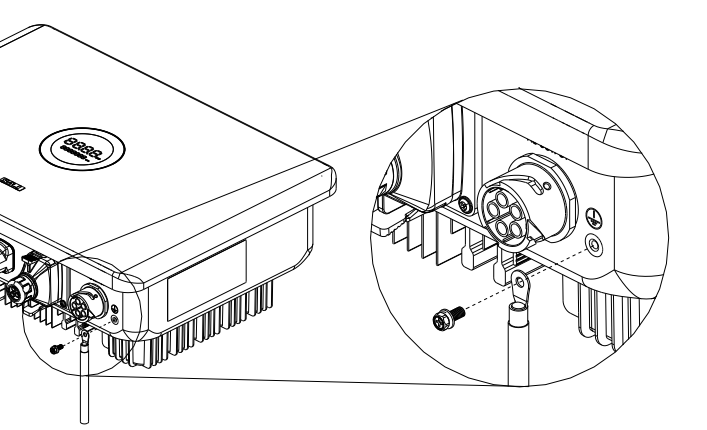

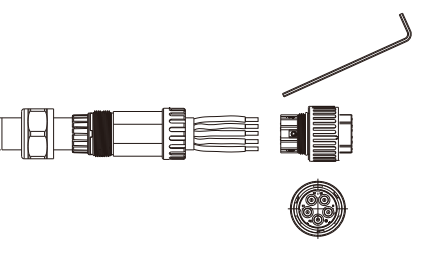

Image: Constant of the sum of the sum of the

Step 4. Connect the AC connector to the AC OUTPUT port, and tighten the waterproof gland

of the AC connector.

Figure 4.5 Connecting AC connector

#### 4.4 DC-side Connection

Place the connector separately after unpacking in order to avoid confusion for connection of cables Connect the positive connector to the positive side of the solar panels, and connect the negative connector to the negative side of the solar side. Be sure to connect them in the right position. Only install with the original terminals.

| Cross-sectional a | rea of cables (mm²) |                                 |
|-------------------|---------------------|---------------------------------|
| Value Range       | Recommended value   | Outside diameter of cables (mm) |
| 4.0-6.0           | 4.0                 | 4.2-5.3                         |

Step 1. Loosen the lock screws on the positive and negative connectors.

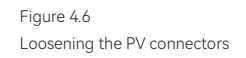

Recommended specifications of DC cables

|                                                          | Step 2. Use a 3-mm w from one end of each c       |
|----------------------------------------------------------|---------------------------------------------------|
|                                                          | <u> </u>                                          |
| Figure 4.7<br>Striping off the insulation skin of cables | <u> </u>                                          |
|                                                          | Step 3. Insert the cable ends.                    |
|                                                          | (                                                 |
| Figure 4.8<br>Inserting cables to lock screws            |                                                   |
|                                                          | Step 4. Insert the assem pull the cables backward |
|                                                          |                                                   |
|                                                          |                                                   |

Figure 4.9 Inserting crimped cables to connectors

Table 4.4

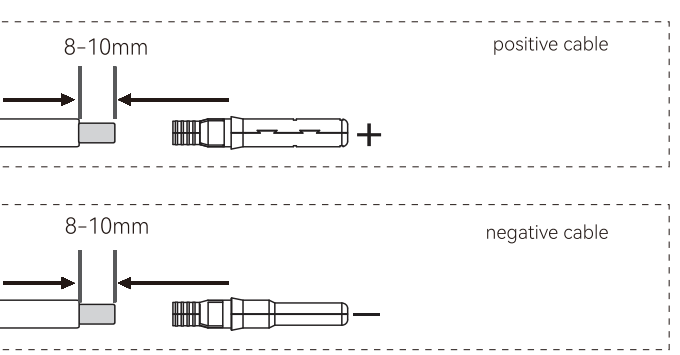

wide-bladed screwdriver to strip off the insulation by 8 to 10 mm cable.

le ends to the sleeves. Use a crimping plier to assembly the cable

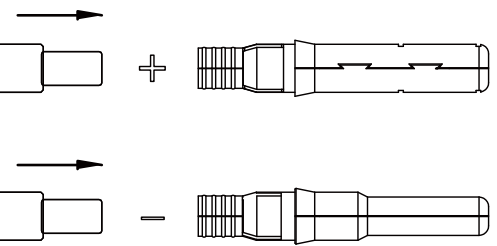

mbled cable ends into the blue positive and negative PV connectors. Gently ards to ensure firm connection.

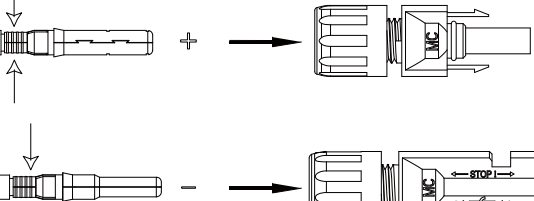

Step 5. Tighten the lock screws on the positive and negative cable connectors.

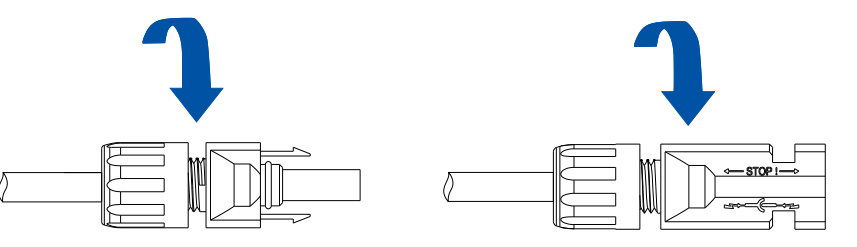

Figure 4.10 Securing the connectors

Step 6. Make sure the DC switch is at the OFF position.

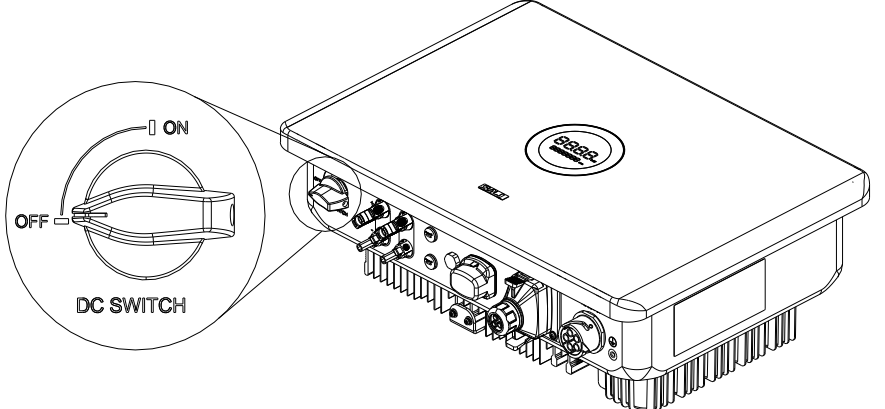

Figure 4.11 Turning off the DC switch

Step 7. Insert the positive and negative cable connectors into the positive and negative PV

ports on the inverter until you hear a "click" sound to ensure firm connection.

### 4.5 Communication Connection

Figure 4.13 RS485 pin

Table 4.5 RS485 pin definition

Figure 4.14 RS232 pin

Table 4.6 USB pin definition R6 inverter is standardly equipped with an RS485 interface, a demand response mode (DRM) interface and an RS232 interface.

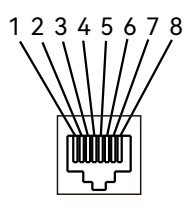

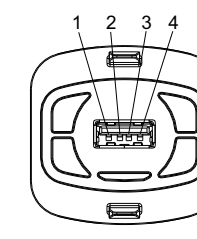

To comply with Australian and New Zealand safety requirements, the DRMs terminals should be connected. DRM0 is supported. An RJ45 plug is being used as the inverter DRED connection.

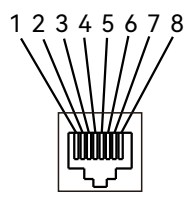

Figure 4.15 DRM pin Table 4.7 Demand Response Modes (DRM)

Figure 4.12 Plugging in PV connectors

| Pin | Name    | Function                               |
|-----|---------|----------------------------------------|
| 1   | NC      | NC                                     |
| 2   | NC      | NC                                     |
| 3   | NC      | NC                                     |
| 4   | NC      | NC                                     |
| 5   | NC      | NC                                     |
| 6   | NC      | NC                                     |
| 7   | RS485-A | Transmission RS485 differential signal |
| 8   | RS485-B | Transmission RS485 differential signal |

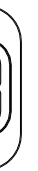

| Pin | Name      | Function     |
|-----|-----------|--------------|
| 1   | +5 V      | Power supply |
| 2   | RS-232 TX | Send data    |
| 3   | RS-232 RX | Receive data |
| 4   | GND       | Ground wire  |

| Pin | Name     |
|-----|----------|
| 1   | NC       |
| 2   | NC       |
| 3   | NC       |
| 4   | NC       |
| 5   | REF GEN  |
| 6   | COM LOAD |
| 7   | NC       |
| 8   | NC       |

| Mode | Corresponding pins | Function                             |
|------|--------------------|--------------------------------------|
| DRM0 | 5&6                | The inverter is on the standby mode. |

The RS485 cable is prepared by the user.

To connect the communication cables and communication module to the inverter:

Step 1. Strip off the insulation of the RS485 and the Ethernet cables.

Step 2. Insert the cable through the sealing nut of the cable gland.

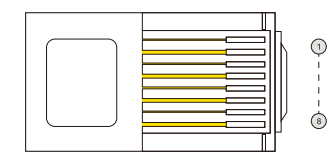

Figure 4.16 RJ45 plug

Figure 4.17 Inserting cables

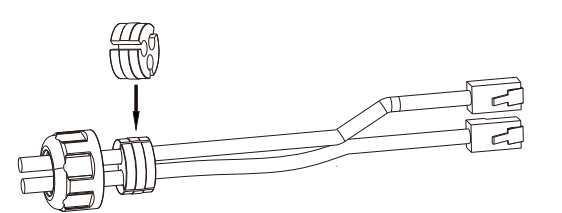

Step 3. Install the rubber seal onto the cables.

Figure 4.18 Inserting rubber seal

Figure 4.19 Inserting RJ45 cables

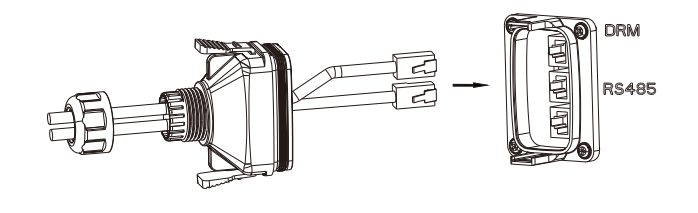

communication port of the inverter.

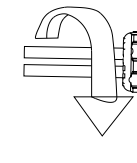

Figure 4.20 Inserting RJ45 cables

Step 6. Remove the dust-proof cover from the 4G/WiFi port and insert the communication module.

Figure 4.21 Installing communication module

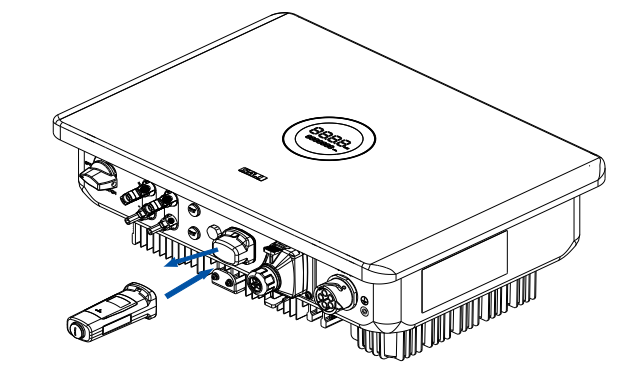

Step 4. Insert the RJ45 cables into the corresponding ports.

Step 5. Secure the cable gland by rotating the sealing nut and connect the cable gland to the

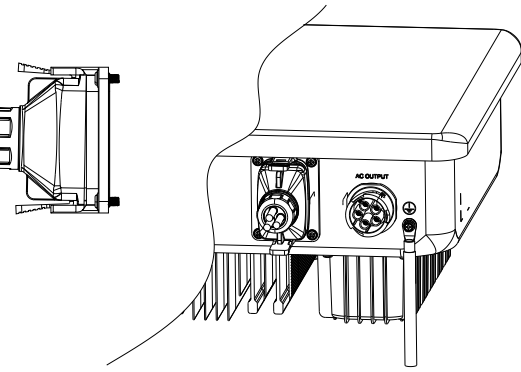

### 4.6 Start up and Shut down Inverter

#### 4.6.1 Start Up the Inverter

Step 1. Follow the installation standard from previous chapter strictly to connect the photovoltaic panels and AC power grid to inverter.

Step 2. Use a multimeter to check whether the AC side and DC side voltages have met the inverter start voltage requirement.

Step 3. Turn ON the DC switch (if applicable). The LED indicators will light up.

Step 4. Select the country grid code at the Elekeeper App. Contact your local grid operator about which region to select. The inverter will start the self-testing. When the inverter has met all the grid connecting requirements, the inverter will connect to the grid and generate power automatically.

#### 4.6.2 Shut Down the Inverter

When the solar light intensity is not strong enough or the output voltage of the photovoltaic system is less than the minimum input power of the inverter, the inverter will shut down automatically.

To shut down the inverter manually, disconnect the AC side circuit breaker first. When multiple inverters are connected, disconnect the minor circuit breaker first, and then disconnect the main circuit breaker. Disconnect the DC switch after the inverter reports the grid connection lost alarm.

#### 4.7 AFCI

The inverter is equipped with an arc-fault circuit interrupter (AFCI). With AFCI protection, when there is an arc signal on the DC side due to aging of the cable or loose contact, the R6 series inverters can quickly detect it and cut off the power to prevent fire and ensure the safety of the PV system.

# **COMMISSIONING** Instructions

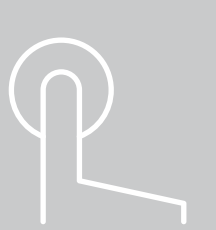

Figure 5.1 LED panel

5.1 Introduction of LED Panel

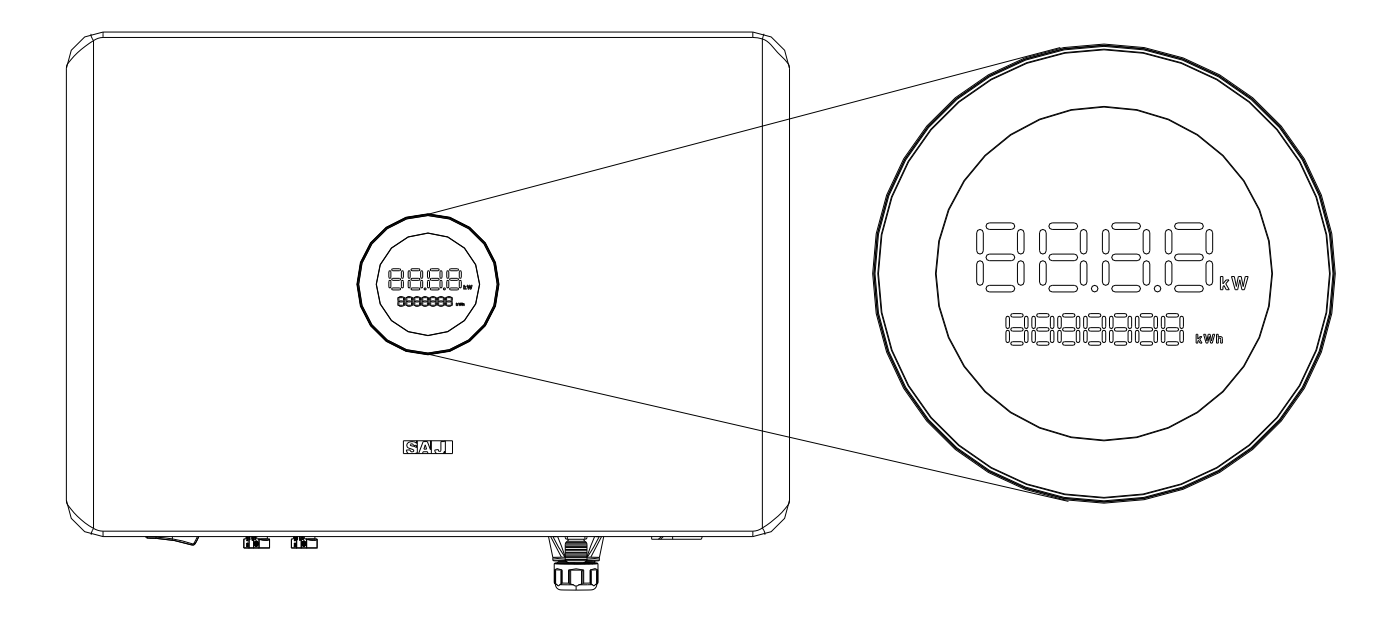

| Display     | SI    | tatus          | Description                                            |
|-------------|-------|----------------|--------------------------------------------------------|
|             | 0     | Solid Green    | The inverter is in normal on-grid state                |
|             | 0     | Breathing Mode | The inverter is in the initialization or waiting state |
| Ring Light  | •     | Solid Red      | An error occurs                                        |
|             | 0     | Breathing Mode | Software is upgrading in the inverter                  |
|             | 0     | OFF            | Power off                                              |
| LED Panel 1 | 88.88 | ./£036         | Current power (kW) / Error code                        |
| LED Panel 2 | 888   | 3888 xm        | Total yield (kWh)                                      |

Talbe 5.1 LED indicators

# 5.2 Monitoring Operation

The Elekeeper App can be used for both nearby and remote monitoring. Depending on the communication module used, it supports Bluetooth/4G or Bluetooth/Wi-Fi to communicate with your energy storage system (ESS).

#### 5.2.1 Download the App

On your mobile phone, search for "Elekeeper" in the App store and download the App. Alternatively, you can scan the following QR code to download the App.

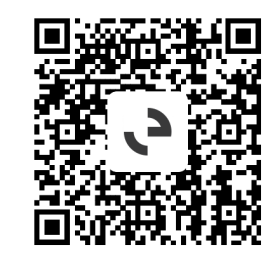

#### 5.2.2

Set up Bluetooth Connection

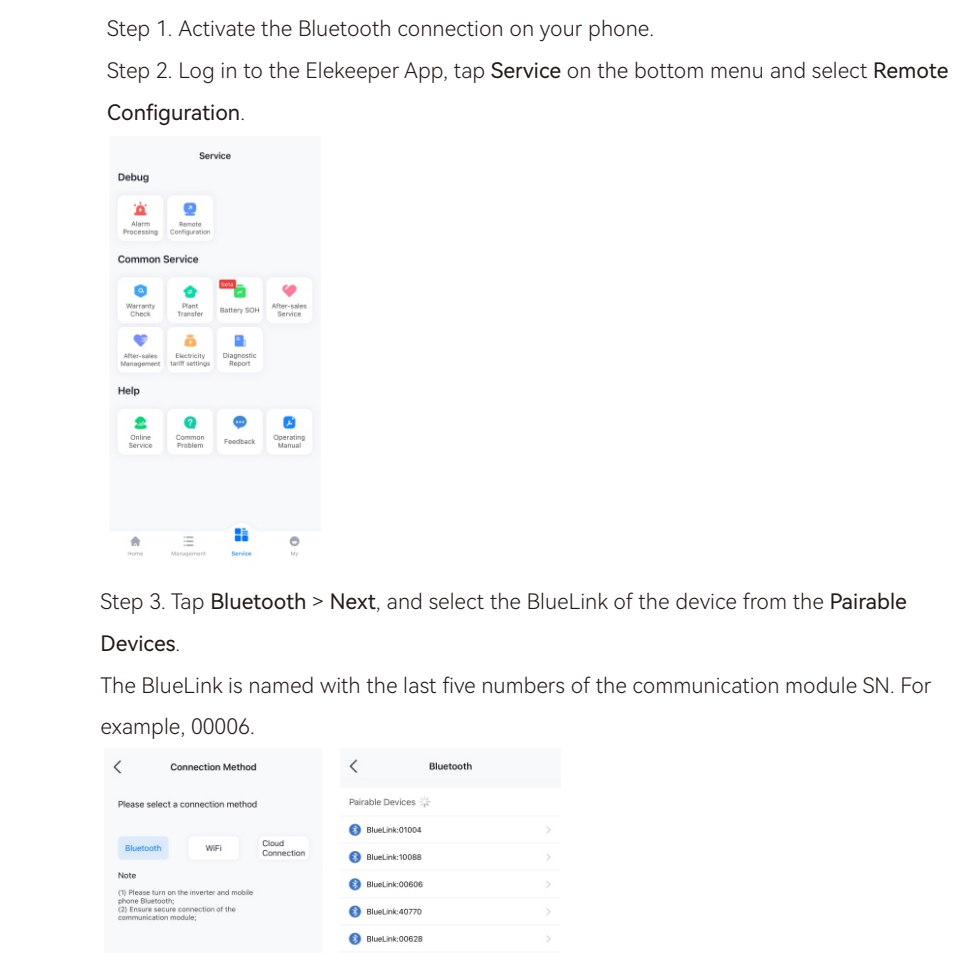

| <           | Bluetooth |               |
|-------------|-----------|---------------|
| Pairable De | wices 🔆   |               |
| 8 BlueLink  | k:01004   |               |
| 8 BlueLink  | k:10088   |               |
| 8 BlueLink  | k:00606   |               |
| 8 BlueLink  | k:40770   |               |
| 8 BlueLink  | k:00628   |               |
| 8 BlueLink  | k:06707   |               |
| 8 BlueLink  | k:09067   |               |
| 8 BlueLink  | k:49373   |               |
| 8 BlueLink  | k:11169   |               |
| 8 BlueLink  | k:50753   | $\rightarrow$ |
| 8 BlueLink  | k:00006   | >             |
| 8 BlueLink  | k:00111   | >             |
| 8 BlueLink  | k:73540   |               |
| eManag      | er:00009  |               |

Step 4. Select either the inverter under **Device** to set the inverter parameters or the module under Communication Module to configure the parameters of the communication module.

| <            | Device List       | :              |   |
|--------------|-------------------|----------------|---|
| Communi      | ication Module    | Network Status | × |
| 0 <u>000</u> | Model eSolar AIO3 | -              | > |
| Device(1)    |                   |                |   |
|              |                   |                |   |

5.2.3 Perform Initialization

#### To set the initialization parameters:

connection.

example:

| <       | Device Li                         | st      |
|---------|-----------------------------------|---------|
| Commu   | inication Module                  | Netwo   |
| 000000  | Model eSolar AIO3                 |         |
| Device( | 1)                                |         |
|         | Device Model<br>Communication Add | iress 1 |

Step 1. Log in to the Elekeeper App and connect to the inverter through Bluetooth

Step 2. On the Device List page, select the inverter under Device, and tap Initialization. For

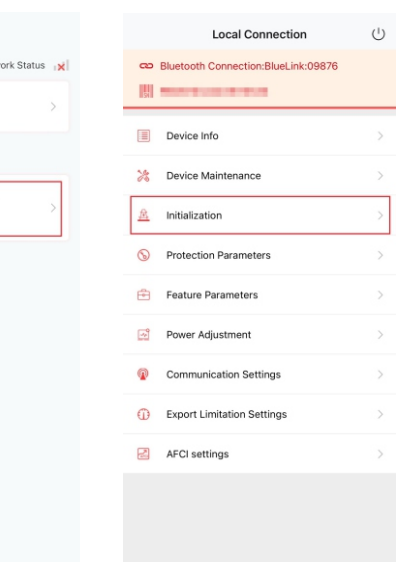

#### Step 3. Set the following parameters:

- Country: The country where the inverter is installed.
- Grid Compliance: Select the applicable compliance of the country.
- Inverter Time: Tap Auto Time Sync to synchronize the inverter time with the time on your

mobile phone. The default time is factory-set.

| Country<br>Italy<br>Grid Compliance<br>CEI0.16 | Ŧ |
|------------------------------------------------|---|
| Italy<br>Grid Compliance<br>CEI0_16            | Y |
| Grid Compliance<br>CEI0_16                     |   |
| CEI0_16                                        |   |
|                                                | × |
| Inverter Time                                  |   |
| 2024-10-08 17:53:45 Auto Time                  |   |
| Inverter SN                                    |   |

#### 5.2.4

<

#### Check Inverter Status

input. To view the inverter status: connection.

For example:

| C Device Info                                                | <                                                           | Device Inf      | 0                                                                                       | <          | I          | Device Info  | •                     |                                 | <              |                                           | Device In                        | fo            |                         |   |
|--------------------------------------------------------------|-------------------------------------------------------------|-----------------|-----------------------------------------------------------------------------------------|------------|------------|--------------|-----------------------|---------------------------------|----------------|-------------------------------------------|----------------------------------|---------------|-------------------------|---|
| CO Bluetooth Connecti-e-9lueLink:09876                       | CO Bluetooth                                                | Connection:Blue | Link:09876<br>Running Status 🥥                                                          | CD Blue    | ooth Conn  | ection:Blue  | Link:09876<br>Running | Status 🥥                        |                | Bluetooth C                               | onnection:Blu                    | eLink:0<br>Rt | 9876<br>Inning Status 🧧 | , |
| Basic Info Running Info Event Info                           | Basic Info                                                  | Running Infe    | Event Info                                                                              | Basic In   | 0          | Running Info | E                     | vent Info                       | Bas            | ic Info                                   | Running Inf                      | ío            | Event Info              |   |
| Device Model Module SN V1.211                                | 1673W                                                       | ×               |                                                                                         |            |            | J.           |                       |                                 | Event<br>Event | : Time: 202<br>: No.: 73<br>: Content: \$ | 4-09-24 17:44<br>Slave No Grid E | 1:24<br>Error |                         |   |
| Display Board Version V1.069<br>Control Board Version V2.317 | ny Board Version V1.069<br>ol Board Version V2.317<br>1623W |                 | Event Time: 2024-09-24 17:44:24<br>Event No.: 24<br>Event Content: Master No Grid Error |            |            |              |                       |                                 |                |                                           |                                  |               |                         |   |
|                                                              |                                                             |                 |                                                                                         | PV Info    |            |              |                       | Event Time: 2024-09-23 17:57:18 |                |                                           |                                  |               |                         |   |
|                                                              |                                                             | Ŀ               |                                                                                         | PV1<br>PV2 | 430.3      | 3V 1<br>7V 1 | 88A                   | 815W<br>858W                    | Event<br>Event | No.: 73<br>Content: \$                    | Slave No Grid E                  | Error         |                         |   |
|                                                              | 1619W                                                       |                 |                                                                                         | Grid Info  |            |              |                       | Event                           | Time: 202      | 4-09-23 11:03                             | 8:55                             |               |                         |   |
|                                                              |                                                             |                 |                                                                                         | AC1        | 228V       | 2.52A        | 531W                  | 49.97Hz                         | Event          | No.: 24                                   | Aaster No Grid                   | Error         |                         |   |
|                                                              | PV Info                                                     |                 |                                                                                         | AC2        | 228.6V     | 2.57A        | 532W                  | 49.98Hz                         |                |                                           |                                  |               |                         |   |
|                                                              | PV1                                                         | 429.4V          | 1.88A 811W                                                                              | AC3        | 230.3V     | 2.54A        | 540W                  | 49.98Hz                         | Event          | Time: 202                                 | 4-09-23 10:58                    | 3:13          |                         |   |
|                                                              | PV2                                                         | 431.8V          | 1.98A 862W                                                                              |            | Updated or | n: 2024-10-0 | 8 17:53:40            |                                 | Event<br>Event | : No.: 73<br>: Content: §                 | Slave No Grid E                  | rror          |                         |   |
|                                                              | Grid Info                                                   |                 |                                                                                         |            |            |              |                       |                                 |                |                                           |                                  |               |                         |   |

Step 4. Tap Save, and wait for a few seonds for the initialization to finish.

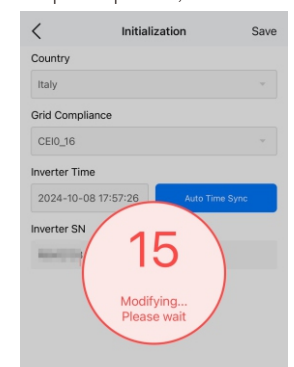

The customers can check the following device information at the Elekeeper App: - Basic Info: The basic device information, such as the device model and serial number. - Running Info: The power input and output status, such as the running current of DC

- Event Info: The error or faulty events of the inverter.

Step 1. Log in to the Elekeeper App and connect to the inverter through Bluetooth

Step 2. On the Device List page, select the inverter under Device, and tap Device Info. Step 3. Check the detailed inverter information.

#### 5.3 Export Limit Setting

The export limit function controls the maximum power that the inverter exports to the grid. For this function to take effect, the user needs to prepare a meter and connect the meter to the inverter as the figure shows:

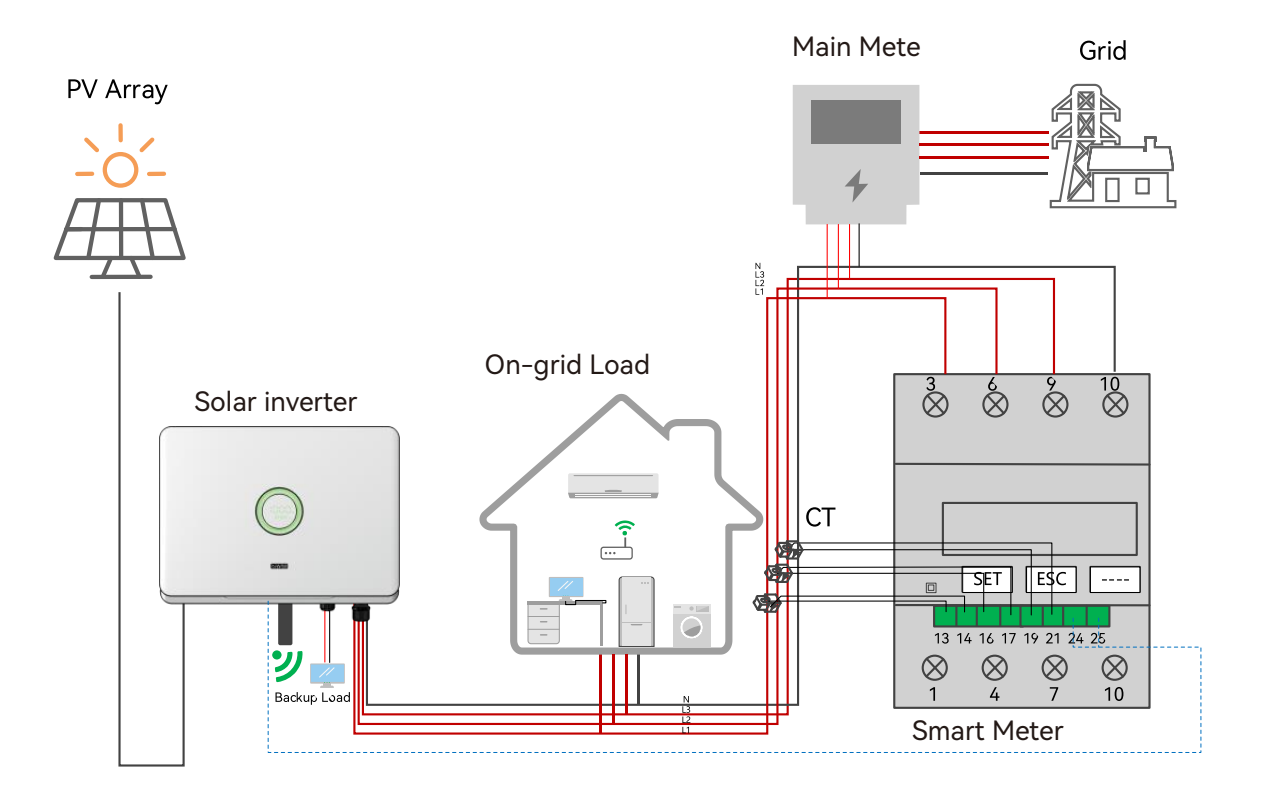

Figure 5.4 Export limit wiring schematic

#### 5.3.1

#### Set Export Limit

To enable the export limit function: connection.

Settings.

the change to take effect.

inverter.

series.

#### Local Connection Bluetooth Connection:BlueLink:09 Device Info 2 Device Maintenance

A Initialization

Protection Parameters

E Feature Parameters

Power Adjustment

Communication Settings

Export Limitation Settings

AFCI settings

Step 1. Log in to the Elekeeper App and connect to the inverter through Bluetooth

Step 2. On the Device List page, select the inverter under Device, and tap Export Limitation

- Step 3. Tap the icon to enable the export limitation function, and wait for a few seconds for
- Step 4. Select the following limit control type and set the value:
- Total power: The inverter controls the maximum power that is exported to the grid.
- Set the value within the range of 0 to the rated power of the current inverter in W. For
- example, value 5000 (W) indicates that the overall export power limit is 5000 W from the

Note: Control types Phase Power and Phase Current are not applicable for this inverter

|     | Ċ | <        | Expo                        | rt Limita | ation Settings |   |
|-----|---|----------|-----------------------------|-----------|----------------|---|
| 876 |   | E:<br>Fi | xport Limitation<br>unction | ı         | Enable         | ~ |
|     | > | Pity     | lease select the<br>/pe     |           | Total Power    | ~ |
|     | > |          | 0~15000]                    |           |                | W |
|     | > | M        | faster/Slave Inv            | erter 7   |                |   |
|     | > |          |                             |           |                |   |
|     | > |          |                             |           |                |   |
|     | > |          |                             |           |                |   |
|     | > |          |                             |           |                |   |
|     | > |          |                             |           |                |   |
|     | > |          |                             |           |                |   |
|     |   |          |                             | Sa        | ive            |   |
|     |   |          |                             |           |                |   |

#### 5.4 Self-test

(For Italy)

Italian Standard CEI0-21 requires a self-test function for all the inverters that connect to the utility grid. During the self-testing, the inverter will check the reaction time for over-frequency, under-frequency, over-voltage and under-voltage. The self-test function ensures that the inverter can disconnect from the grid when required. If the self-test fails, the inverter will not feed into the grid.

#### To run the self-test:

Step 1. Make sure that the communication module is connected to the inverter. Step 2. Log in to the Elekeeper App and connect to the inverter through Bluetooth connection.

Step 3. On the Device List page, select the inverter under Device, and tap Initialization.

Step 4. Select **Italy** as the country.

| Local Connection                    | ப | Initialization           | Save      |
|-------------------------------------|---|--------------------------|-----------|
| Bluetooth Connection:BlueLink:09876 |   | Country                  |           |
| 5                                   |   | Italy                    | v         |
| Device Info                         | > | Grid Compliance          | ~         |
| X Device Maintenance                | > | Inverter Time            |           |
| A Initialization                    | > | 2024-10-08 17:53:45 Auto | Time Sync |
| S Protection Parameters             | > | Inverter SN              |           |
| Feature Parameters                  | > |                          |           |
| Power Adjustment                    | > |                          |           |
| Communication Settings              | > |                          |           |
| Export Limitation Settings          | > |                          |           |
| AFCI settings                       | > |                          |           |
|                                     |   |                          |           |
|                                     |   |                          |           |
|                                     |   |                          |           |

Step 5. On the Device List page, tap Self-test.

| <                 | Self-Test |
|-------------------|-----------|
| Ovp(59.S2) test   |           |
| Ovp10(59.S1) test |           |
| Uvp(27.S1) test   |           |
| Uvp2(27.S2) test  |           |
| Ofp(81>.S1) test  |           |
| Ofp2(81>.S2) test |           |
| Ufp(81<.S1) test  |           |
| Ufp2(81<.S2) test |           |
| All test          |           |

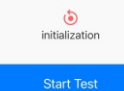

| <                 | Self-Test |
|-------------------|-----------|
| Ovp(59.S2) test   |           |
| Ovp10(59.S1) test |           |
| Uvp(27.S1) test   |           |
| Uvp2(27.S2) test  |           |
| Ofp(81>.S1) test  |           |
| Ofp2(81>.S2) test |           |
| Ufp(81<.S1) test  |           |
| Ufp2(81<.S2) test |           |
| All test          |           |
|                   |           |

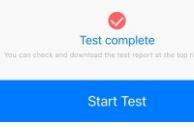

Step 6. Choose the self-test items as required. It takes around 5 minutes to complete each item, and around 40 minutes to complete all the items.

| B       | < Self-Test                         | 5       | < Self-Test       | B |
|---------|-------------------------------------|---------|-------------------|---|
| $\odot$ | Ovp(59.S2) test                     | $\odot$ | Ovp(59.S2) test   | 0 |
|         | Ovp10(59.S1) test                   | 0       | Ovp10(59.S1) test |   |
|         | Uvp(27.S1) test                     | 0       | Uvp(27.S1) test   |   |
|         | Uvp2(27.S2) test                    |         | Uvp2(27.S2) test  |   |
|         | Ofp(81>.S1) test                    | 0       | Ofp(81>.S1) test  |   |
|         | Ofp2(81>.S2) test                   | 0       | Ofp2(81>.S2) test |   |
|         | Ufp(8 Do you want to start testing? | 0       | Ufp(81<.S1) test  |   |
|         | Ufp2( Cancel Confirm                | 0       | Ufp2(81<.S2) test |   |
|         | All test                            | 0       | All test          |   |
|         | initialization                      |         | Test in progress  |   |
|         | Start Test                          |         | Start Test        |   |

Step 7. After the self-test is completed, tap the search icon on the top right corner to check the

test report. Download the test report if the self-test fails and contact SAJ or your inverter supplier.

| B              | <              | Test Report       |                    |
|----------------|----------------|-------------------|--------------------|
| $\odot$        | 💌 Self-Test    | Report            |                    |
|                | Ovp(59.S2) res | ults Test Time: 2 | 024.10.09 10:44:51 |
|                | Vt: 276 V      | Vs: 228.2 V       | Vo: 227.7 V        |
|                | Tt: 100 ms     | To: 100 ms        |                    |
|                |                |                   |                    |
|                |                |                   |                    |
|                |                |                   |                    |
|                |                |                   |                    |
|                |                |                   |                    |
|                |                |                   |                    |
|                |                |                   |                    |
|                |                |                   |                    |
|                |                |                   |                    |
|                |                |                   |                    |
| gene wan i nef |                |                   |                    |
|                |                | wnload Test Rep   | port               |
|                |                |                   |                    |

### 5.5 Set Reactive Power Control (For Australia)

5.5.1 Set Fixed Power Factor and Fixed Reactive Power Modes

Step 1. Log in to the Elekeeper App and connect to the inverter through Bluetooth connection. Step 2. On the Device List page, select the inverter under Device, and tap Initialization. Step 3. Select Australia as the country and the corresponding grid compliance. Step 4: On the Device List page, select Power Adjustment.

|              | Local Connection                    | Ċ | <                    | Initialization   | Save    |          | Local Connection                    | Ċ |
|--------------|-------------------------------------|---|----------------------|------------------|---------|----------|-------------------------------------|---|
| 80           | Bluetooth Connection:BlueLink:09876 |   | Country<br>Australia |                  | · ·     | 60<br>   | Bluetooth Connection:BlueLink:09876 |   |
|              | Device Info                         | > | AS4777_Aus           | nce<br>straliaA  |         |          | Device Info                         | > |
| *            | Device Maintenance                  |   | Inverter Time        |                  |         | *        | Device Maintenance                  |   |
| <u>&amp;</u> | Initialization                      | > | 2024-10-09           | 11:05:00 Auto Ti | me Sync | <u>8</u> | Initialization                      |   |
| 0            | Protection Parameters               | > | Inverter SN          | and called       |         | 0        | Protection Parameters               | > |
| Ē            | Feature Parameters                  | > |                      |                  |         | ŧ        | Feature Parameters                  |   |
| 3            | Power Adjustment                    |   |                      |                  |         | đ        | Power Adjustment                    | > |
| ø            | Communication Settings              |   |                      |                  |         | ø        | Communication Settings              | > |
| 0            | Export Limitation Settings          |   |                      |                  |         | 0        | Export Limitation Settings          |   |
| 2            | AFCI settings                       | > |                      |                  |         |          | AFCI settings                       | > |
|              |                                     |   |                      |                  |         |          |                                     |   |

#### To set the fixed power factor mode:

Step 1: Select Capacitive Power Factor Adjustment or Inductive Power Factor Adjustment according to your local grid regulation. The power factor range is from 0.8 leading to 0.8 lagging. Step 2: Tap Save for the changes to take effect.

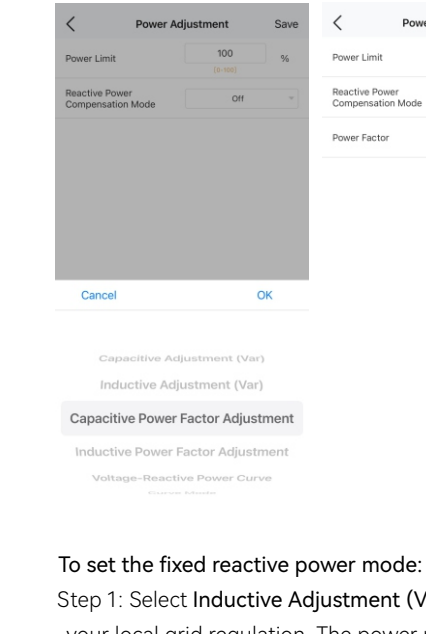

Step 2: Tap Save for the changes to take effect. < Power Adjustment Save < Power Adjustment 100 100 Power Limit Off

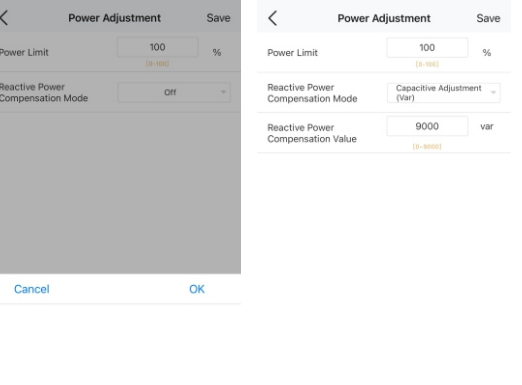

#### Capacitive Adjustment (Var)

| Save | < Power                             | Adjustment                       | Save    |  |  |
|------|-------------------------------------|----------------------------------|---------|--|--|
| %    | Power Limit                         | 100                              | %       |  |  |
|      |                                     |                                  |         |  |  |
|      | Reactive Power<br>Compensation Mode | Capacitive Power F<br>Adjustment | actor 🛫 |  |  |
|      | Power Factor                        | 1.00 -                           |         |  |  |
|      |                                     |                                  |         |  |  |
| ĸ    |                                     |                                  |         |  |  |
| nent |                                     |                                  |         |  |  |
| nent |                                     |                                  |         |  |  |
| e    |                                     |                                  |         |  |  |

#### Step 1: Select Inductive Adjustment (Var) or Capacitive Adjustment (Var) according to

your local grid regulation. The power range is from -60%Pn to 60%Pn.

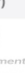

# 5.5.2 Set V-Watt and Volt-Var Mode

This inverter complies with AS/NZS 4777. 2020 for power quality response modes. The inverter satisfies different regions of DNSPs' grid connection rules requirements for volt-watt and volt-var settings. For example, AS4777 series setting as Fig 5.5 and 5.6 show.

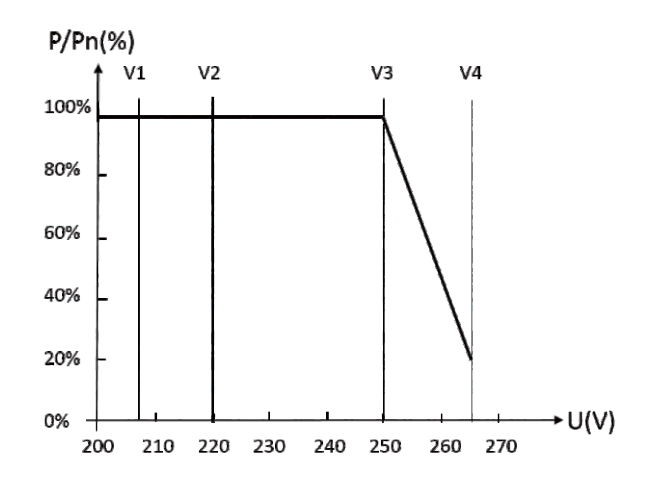

V3

210 220 230 240 250 260 270

V4

→ U(V)

Var/rated VA (%)

40%

20%

10%

0%

-10%

-20%

-30%

-40%

V1

V2

9Z

30%

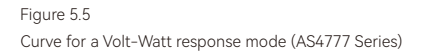

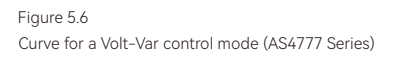

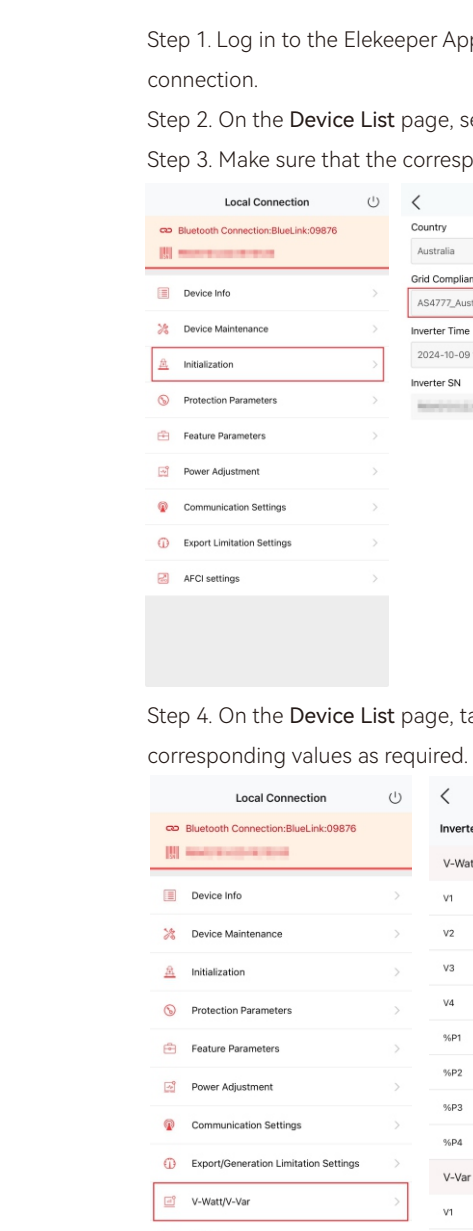

AFCI settings

Step 1. Log in to the Elekeeper App and connect to the inverter through Bluetooth

Step 2. On the **Device List** page, select the inverter under **Device**, and tap **Initialization**. Step 3. Make sure that the corresponding AS4777 grid compliance is selected.

| Ċ | < Initializ               | ation | Save   |
|---|---------------------------|-------|--------|
|   | Country                   |       |        |
|   | Australia                 |       | ~      |
|   | Grid Compliance           |       |        |
|   | AS4777_AustraliaA         |       | ~      |
|   | Inverter Time             |       |        |
| > | 2024-10-09 11:05:00       |       | e Sync |
|   | Inverter SN               |       |        |
|   | Rest Condition of College |       |        |
|   |                           |       |        |
|   |                           |       |        |
|   |                           |       |        |
|   |                           |       |        |
|   |                           |       |        |
|   |                           |       |        |
|   |                           |       |        |
|   |                           |       |        |

Step 4. On the **Device List** page, tap **V-Watt/V-Var** to enter the DNSP settings, and set the corresponding values as required.

|     | Ċ | <           | AS4777_AustraliaA |         |
|-----|---|-------------|-------------------|---------|
| 76  |   | Inverter SI |                   |         |
|     |   | V-Watt      |                   | Enabled |
|     | > | V1          | 207.0             | v       |
|     | > | V2          | 220.0             | v       |
|     | > | V3          | 253.0             | v       |
|     | > | V4          | 260.0             | v       |
|     | > | %P1         | 100.0%            |         |
|     |   | %P2         | 100.0%            |         |
|     |   | %P3         | 100.0%            |         |
|     |   | %P4         | 20.0%             |         |
| ngs | > | V-Var       |                   | Enabled |
|     | > | V1          | 207.0             | v       |
|     | > | V2          | 220.0             | v       |
|     |   | V3          | 240.0             | v       |
|     |   | 174         | 050.0             |         |

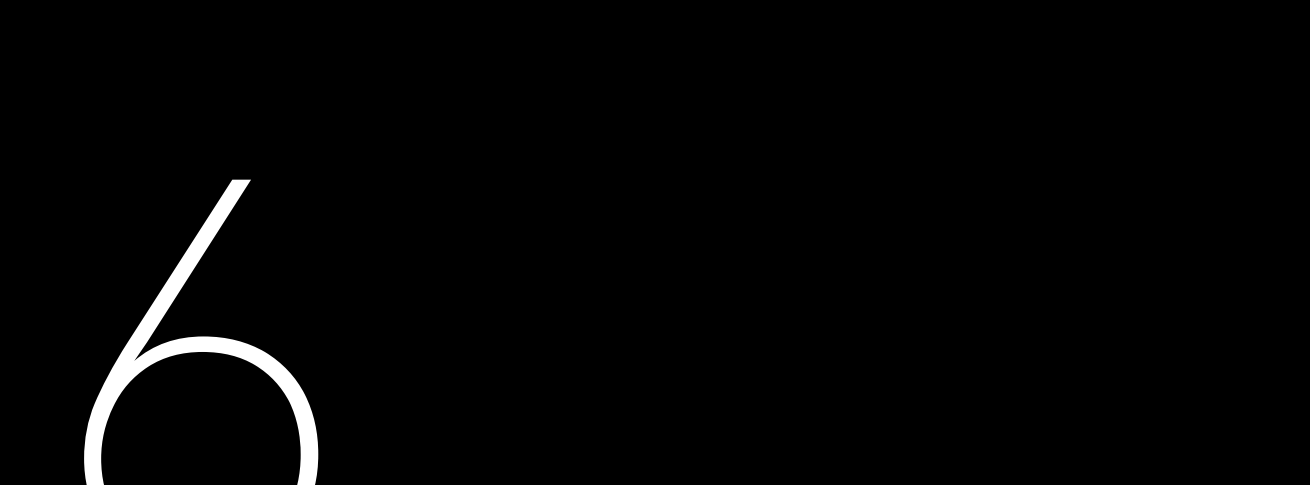

# Error Code & Troubleshooting

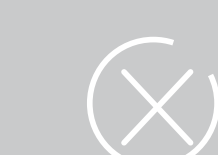

#### Troubleshooting

For any errors reported as below, contact the after-sales for service support. The operations and maintenance must be performed by authorized technicians. The following table lists the error codes and corresponding messages:

| Code | Error message                 |  |  |  |  |
|------|-------------------------------|--|--|--|--|
| 1    | Master Relay Error            |  |  |  |  |
| 2    | Master EEPROM Error           |  |  |  |  |
| 3    | Master Temperature High Error |  |  |  |  |
| 4    | Master Temperature Low Error  |  |  |  |  |
| 5    | Lost Communication M<->S      |  |  |  |  |
| 6    | GFCI Device Error             |  |  |  |  |
| 7    | DCI Device Error              |  |  |  |  |
| 8    | Current Sensor Error          |  |  |  |  |
| 9    | Master Phase1 Voltage High    |  |  |  |  |
| 10   | Master Phase1 Voltage Low     |  |  |  |  |
| 11   | Master Phase2 Voltage High    |  |  |  |  |
| 12   | Master Phase2 Voltage Low     |  |  |  |  |
| 13   | Master Phase3 Voltage High    |  |  |  |  |
| 14   | Master Phase3 Voltage Low     |  |  |  |  |
| 15   | Grid Voltage 10Min High       |  |  |  |  |
| 16   | OffGrid Output Voltage Low    |  |  |  |  |
| 17   | OffGrid Output Short Circuit  |  |  |  |  |
| 18   | Master Grid Frequency High    |  |  |  |  |
| 19   | Master Grid Frequency Low     |  |  |  |  |
| 21   | Phase1 DCV High               |  |  |  |  |
| 22   | Phase2 DCV High               |  |  |  |  |
| 23   | Phase3 DCV High               |  |  |  |  |
| 24   | Master No Grid Error          |  |  |  |  |
| 27   | GFCI Error                    |  |  |  |  |
| 28   | Phase1 DCI Error              |  |  |  |  |
| 29   | Phase2 DCI Error              |  |  |  |  |
| 30   | Phase3 DCI Error              |  |  |  |  |
| 31   | ISO Error                     |  |  |  |  |
| 32   | Bus Voltage Balance Error     |  |  |  |  |
| 33   | Master Bus Voltage High       |  |  |  |  |
| 34   | Master Bus Voltage Low        |  |  |  |  |
| 35   | Master Grid Phase Lost        |  |  |  |  |
| 36   | Master PV Voltage High        |  |  |  |  |
| 37   | Master Islanding Error        |  |  |  |  |
| 38   | Master HW Bus Voltage High    |  |  |  |  |
| 39   | Master HW PV Current High     |  |  |  |  |
|      |                               |  |  |  |  |

| Code | Error message                               |
|------|---------------------------------------------|
| 40   | Master Self -Test Failed                    |
| 41   | Master HW Inv Current High                  |
| 42   | Master AC SPD Error                         |
| 43   | Master DC SPD Error                         |
| 44   | Master Grid NE Voltage Error                |
| 45   | Master Fan1 Error                           |
| 46   | Master Fan2 Error                           |
| 47   | Master Fan3 Error                           |
| 48   | Master Fan4 Error                           |
| 49   | Lost Communication between Master and Meter |
| 50   | Lost Communication between M< ->S           |
| 51   | Lost Communication between inverter and SEC |
| 52   | HMI EEPROM Error                            |
| 53   | HMI RTC Error                               |
| 54   | BMS Device Error                            |
| 55   | BMS Lost.Conn                               |
| 56   | CT Device Err                               |
| 57   | AFCI Lost Err                               |
| 58   | Lost Com. H<->S Err                         |
| 61   | Slave Phase1 Voltage High                   |
| 62   | Slave Phase1 Voltage Low                    |
| 63   | Slave Phase2 Voltage High                   |
| 64   | Slave Phase2 Voltage Low                    |
| 65   | Slave Phase3 Voltage High                   |
| 66   | Slave Phase3 Voltage Low                    |
| 67   | Slave Frequency High                        |
| 68   | Slave Frequency Low                         |
| 73   | Slave No Grid Error                         |
| 74   | PVInputModeFault                            |
| 75   | HWPVCurrHighFault                           |
| 76   | Slave PV Voltage High                       |
| 77   | Slave HW Bus Volt High                      |
| 81   | Lost Communication D< ->C                   |
| 83   | Master Arc Device Error                     |
| 84   | Master PV Mode Error                        |

| Code | Error message             |
|------|---------------------------|
| 85   | Authority expires         |
| 86   | DRM0 Error                |
| 87   | Master Arc Error          |
| 88   | Master SW PV Current High |

Table 6.1 Error Code

Contact your supplier for troubleshooting and error remedy.

General troubleshooting methods for the inverters are as follows:

| Error message                | Troubleshooting                                                                                                    |
|------------------------------|----------------------------------------------------------------------------------------------------|
| Relay Error                  | If this error occurs frequently, contact your distributor or call SAJ technical support.                                                                                                    |
| Storer Error                 | If this error occurs frequently, contact your distributor or call SAJ technical support.                                                                                                    |
| High Temperature Error       | Check whether the radiator is blocked, whether the inverter is in too high<br>or too low temperature. If the above mentioned are normal, contact your<br>distributor or call SAJ technical support.                                                                                                    |
| Master Lost<br>Communication | If this error occurs frequently, contact your distributor or call SAJ technical support.                                                                                                    |
| GFCI Devices Error           | If this error occurs frequently, contact your distributor or call SAJ technical support.                                                                                                    |
| DCI Devices Error            | If this error occurs frequently, contact your distributor or call SAJ technical support.                                                                                                    |
| Current Sensor Error         | If this error occurs frequently, contact your distributor or call SAJ technical support.                                                                                                    |
| AC Voltage Error             | <ul> <li>Check the voltage of the grid.</li> <li>Check the connection between the inverter and the grid.</li> <li>Check the settings of the on-grid standards of the inverter.</li> <li>If the voltage of the grid is higher than the voltage regulated by local grid, inquire the local grid service whether they can adjust the voltage at the feed point or change the value of the regulated voltage.</li> <li>If the voltage of the grid is in regulated range as allowed and LCD still in this error, contact your distributor or call SAJ technical support.</li> </ul> |

Frequency Error Grid Lost Error GFCI Error DCI Error ISO Error Overcurrent Over Bus Voltage PV Overcurrent PV Voltage Fault Lost Communication Null line-to-earth voltage fault

Table 6.2 Troubleshooting Error message

| Troubleshooting                                                                                                    |
|----------------------------------------------------------------------------------------------------|
| Check the setting of country and check the frequency of the local grid. If the above mentioned are normal, contact your distributor or call SAJ technical support.                                                                                                    |
| Check the connection status between the AC side of the inverter and the grid. If the connection is normal, contact your distributor or call SAJ technical support.                                                                                                    |
| Check the insulation resistance of the positive side and negative side of<br>the solar panel; check whether the inverter is in wet environment; check<br>the grounding of the inverter. If the above mentioned are normal, contact<br>your distributor or call SAJ technical support.                            |
| If this error persists, contact your distributor or call SAJ technical support.                                                                                                    |
| Check the insulation resistance of the positive side and negative side of<br>the solar panel; check whether the inverter is in wet environment; check<br>whether the grounding of the inverter is loose or not.<br>If the above mentioned are normal, contact your distributor or call SAJ<br>technical support. |
| Check the connection status between the inverter and the grid and test<br>whether the volt. of the grid is stable or not, if the above mentioned are in<br>normal, please contact your distributor or call SAJ technical support.                                                                                |
| Check the settings of the solar panel with the help of SAJ technical support. If the settings are normal, contact your distributor or call SAJ technical support.                                                                                                    |
| If this error persists, contact your distributor or call SAJ technical support.                                                                                                    |
| Check the settings of the solar panel with the help of SAJ technical support. If the settings are normal, contact your distributor or call SAJ technical support.                                                                                                    |
| Check the connection of communication cables between the control board<br>and the display board. If the connections are normal, contact your<br>distributor or call SAJ technical support.                                                                                                    |
| Check if connection of the AC output grounding terminal is stable and reliable. If the connection is normal, contact your distributor or call SAJ technical support.                                                                                                    |

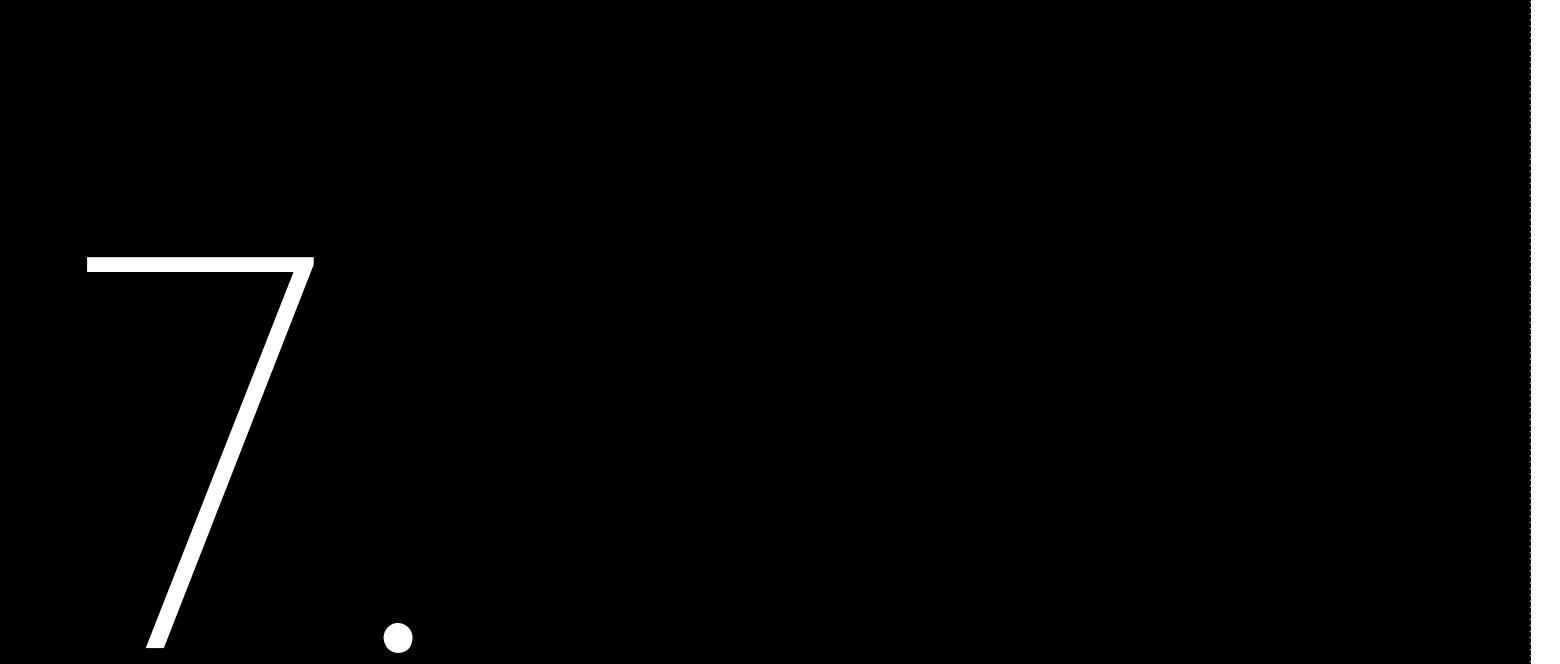

# Appendix

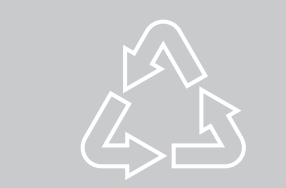

7.1 Recycling and Disposal

area.

7.2 Warranty

electric.com/

#### 7.3 Contacting Support

Guangzhou Sanjing Electric Co., Ltd.

Postcode: 510663 Website: https://www.saj-electric.com/

#### Technical Support & Service

Tel: +86 20 6660 8588 Fax: +86 20 6660 8589 E-mail: service@saj-electric.com

International Sales

Tel: 86-20-66608618/66608619/66608588/66600086 Fax: 020-66608589 E-mail: info@saj-electric.com

China Sales

Tel: 020-66600058/66608588 Fax: 020-66608589

### 7.4 Trademark

SAJ is the trademark of Sanjing.

This device should not be disposed as a residential waste.

The device that has reached the end of its operation life is not required to be returned to your dealer; instead, it must be disposed by an approved collection and recycling facility in your

Check the product warranty conditions and terms on the SAJ website: https://www.saj-

Address: SAJ Innovation Park, No.9, Lizhishan Road, Guangzhou Science City, Guangdong, P.R.China.